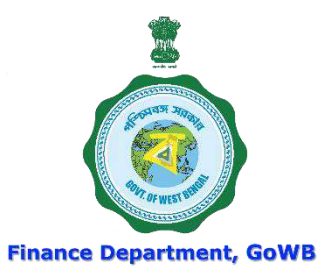

# WEST BENGAL HEALTH SCHEME For Grant-in-Aid Colleges & Universities

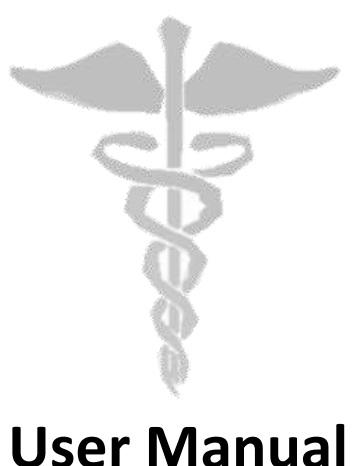

\_

For

'Processing of Claim in College Level'

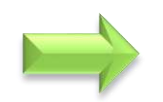

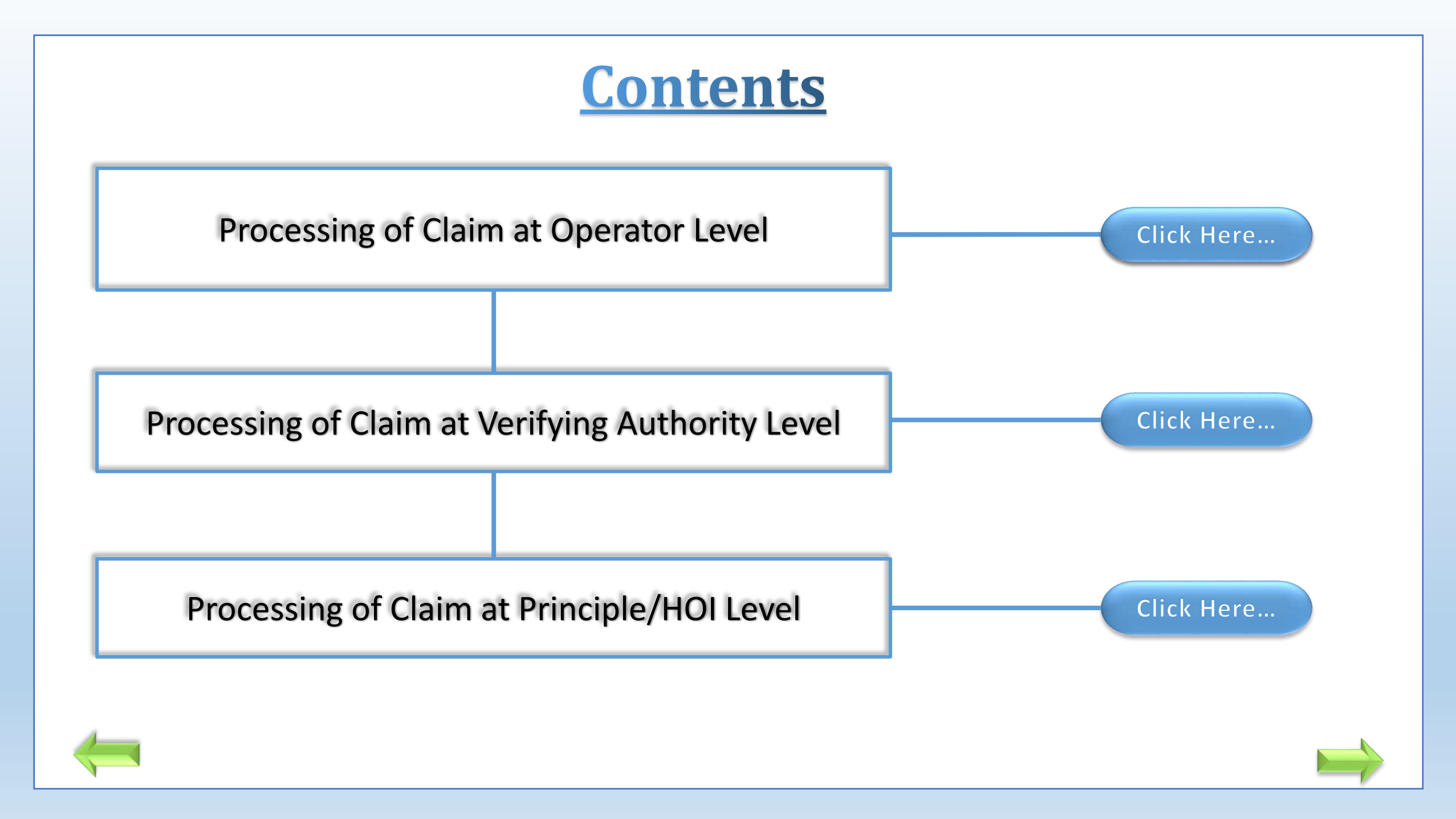

#### WEST BENGAL HEALTH SCHEME PORTAL **Finance Department Government of West Bengal** FOR GOVERNMENT EMPLOYEES & PENSIONERS AND BENEFICIARIES OF GIA COLLEGES & UNIVERSITIES OF WEST BENGAL **Home Page** About Us / Circulars and Memos Online Enrolment 🔻 FAQ Download ) **Contact Us** Login What's New / Coming Up Next About the Scheme May I Assist You 📕 **Facilities Available Package Details Hospitals CARC Status Dashboard Claim Reimbursement** 1. Submit your Ouery/Grievance by using May I Assist You **News & Events** Govt. of West Bengal **Click here for** Department of Higher Education **Finance Department** Govt. of West Bengal **Operator Login** WEST BENGAL A Digital Workplace Solution ( h) e-Pension WEST BENGAL Directorate of Pension, Provident Fund and Group Insurance Employee / Pensioner GIA College / University DDO Treasury Medical Cell Hospitals

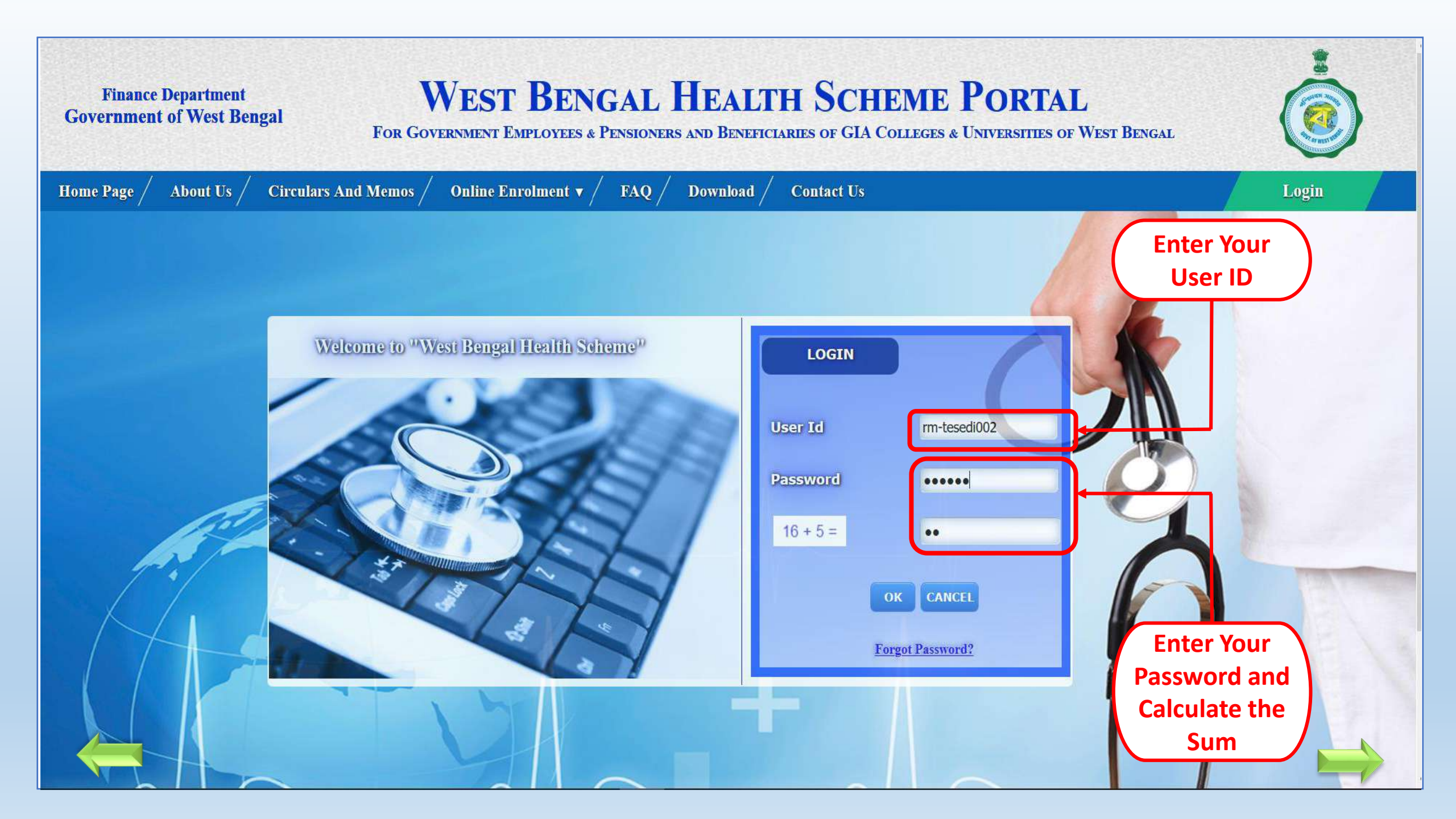

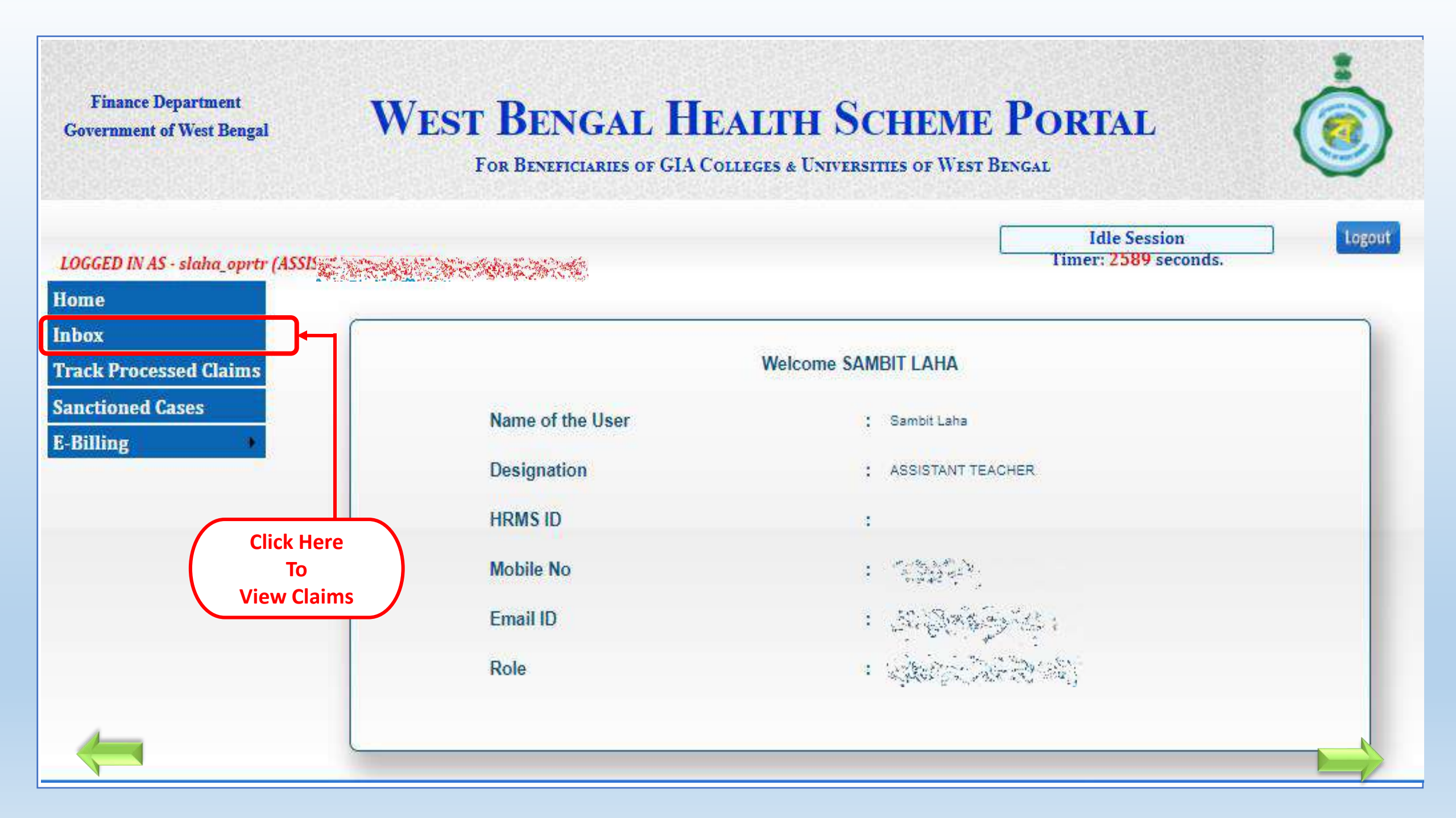

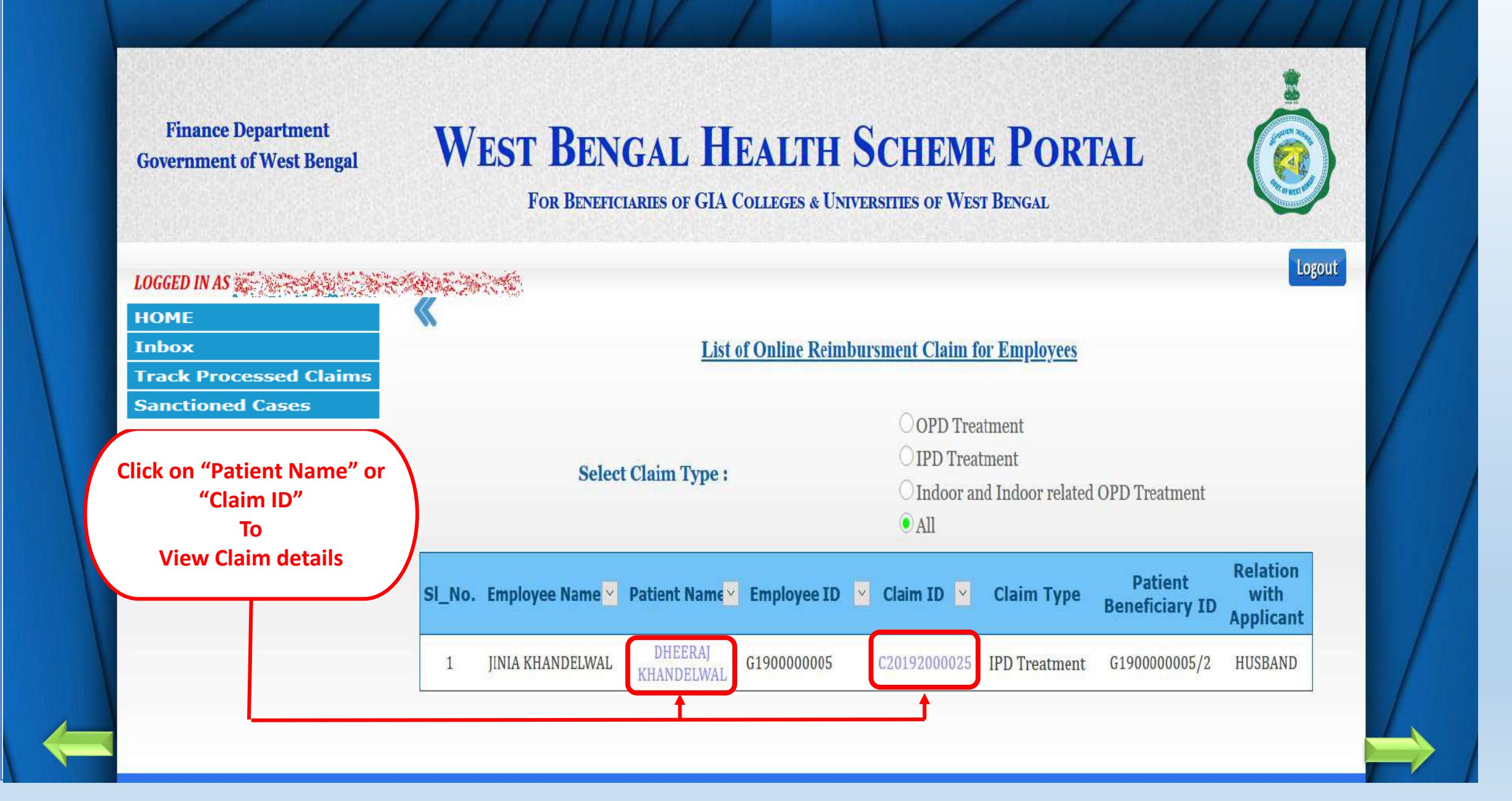

# Processing of claim at Operator level

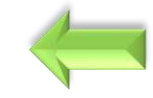

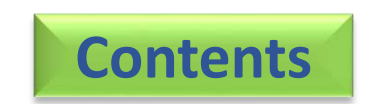

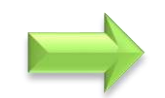

| LOGGED IN AS                  | Second Second                                                                                                   |                                        |                                   |                   |                                                                        | Idle Session<br>mer: 2279 secor  | logout                   |
|-------------------------------|----------------------------------------------------------------------------------------------------|----------------------------------------|-----------------------------------|-------------------|------------------------------------------------------------------------|----------------------------------|--------------------------|
| lome                          | *                                                                                                    |                                        |                                   |                   |                                                                        |                                  |                          |
| nbox                          | Indoor Relate                                                                                                   | d OPD Claim                            |                                   |                   |                                                                        |                                  |                          |
| <b>Frack Processed Claims</b> | HRMS ID :                                                                                                    | G190000002                             |                                   | Claim Applicatio  | n ID :                                                                 | C20203                           | 8000002                  |
| Sanctioned Cases              | General Info                                                                                                    | mation Claim De                        | tails                             |                   |                                                                        |                                  |                          |
|                               | <ol> <li>Entitlement of E</li> <li>Office Address</li> <li>Residence Address</li> <li>Type of Hospit</li> </ol> | sea uategory :<br>:<br>dress :<br>al : |                                   |                   | PRIVATE<br>Bikash Bhaban, Sector<br>115, BANGUR AVENUE<br>MOTHER DIARY | -1, Saltlake<br>, BLOCK-A OPPOSI | TE LANE OF               |
|                               | Hospital Code                                                                                                   | Category                               | Empanelled/<br>Non-<br>Empanelled | Class             | Name of<br>Hospital                                                    |                                  | Address of<br>Hospital   |
| Please check                  | 0411011                                                                                                    | Private Empanelled<br>Hospital         | Empanelled                        | Class- 1          | RUBY GENERAL                                                           | KASBA GOL PA                     | RK, EM BYEPASS, KOLKATA- |
| Claimant details              | 12. Details of Perr                                                                                             | nission :                              |                                   |                   |                                                                        |                                  |                          |
|                               | (a) For availing the                                                                                            | aument outside west being              | jai .                             |                   |                                                                        |                                  |                          |
|                               | Auth                                                                                                    | ority                                  | Departn                           | ning<br>nent      | Sanctio                                                                | in No.                           | Sanction Date            |
|                               | (b) For special cas                                                                                             | A<br>ses as mention in order No        | N/A<br>796-F(MED),dated           | ; 31.01.2011, No. | 797-F(MED), dated 31.01.2                                              | A<br>011,No.11253-F(MEI          | N/A<br>D),               |
|                               | dated; 16/11/2011                                                                                               | and No 7578-F(MED),dated               | d; 04.09.2012                     | · · · ·           |                                                                        | 44 - 14                          | 1926.<br>                |
|                               | Pern                                                                                                    | hission ID                             |                                   |                   | Permission appro<br>Message                                            | oval                             |                          |
|                               | DE                                                                                                    | RM/01                                  |                                   |                   | Granted                                                                |                                  |                          |

Please fix admissible amount before proceeding

| t Name :              |                                                                                                    | 541                                                                                                    | 84:- TANMAY BANERJ                                                                                                    | EE                                                                                                    |                                                                                                    |                                                                                                    |
|-----------------------|----------------------------------------------------------------------------------------------------|----------------------------------------------------------------------------------------------------|----------------------------------------------------------------------------------------------------|----------------------------------------------------------------------------------------------------|----------------------------------------------------------------------------------------------------|----------------------------------------------------------------------------------------------------|
| t Degree :            |                                                                                                    | MD                                                                                                    |                                                                                                    |                                                                                                    |                                                                                                    |                                                                                                    |
|                       |                                                                                                    |                                                                                                    | Amount Claimed (₹ )                                                                                                    | Amount Admi                                                                                                    | ssible (₹ )                                                                                                    | Justification                                                                                                    |
| on Fee (₹ ):          |                                                                                                    |                                                                                                    | 200                                                                                                    | Admissib<br>Consulta<br>Fee                                                                                                    | le<br>tion                                                                                                    | Enter<br>Justification                                                                                                    |
| edicine (₹ ):         |                                                                                                    |                                                                                                    | 2500 Admissible Enter<br>Medicine Cost Justifi                                                                                                    |                                                                                                    |                                                                                                    | Enter<br>Justification                                                                                                    |
| ultation Medicine C   | onsumption Period:                                                                                                    |                                                                                                    | 11/11/                                                                                                    | 2021 🔘 To                                                                                                    | 25/11/2021                                                                                                    | 0                                                                                                    |
| ecial Device / Impla  | ants (₹ ):                                                                                                    |                                                                                                    |                                                                                                    | Admissib<br>Implant                                                                                                    | le<br>Cost                                                                                                    | Enter<br>Justification                                                                                                    |
| scellaneous Items (   | ₹ ):                                                                                                    |                                                                                                    |                                                                                                    | Admissit<br>Miscellar<br>Cost                                                                                                    | ile<br>ieous                                                                                                    | Enter<br>Justification                                                                                                    |
| thological and Radi   | ological Investigation                                                                                                    | <u>1(5):</u>                                                                                                    |                                                                                                    |                                                                                                    |                                                                                                    | _                                                                                                    |
| Investigation Det     | ails :                                                                                                    |                                                                                                    |                                                                                                    |                                                                                                    |                                                                                                    |                                                                                                    |
| Investigation<br>Code | Investigation<br>Name                                                                                                    | Center Name                                                                                                    | Investigation<br>Date                                                                                                    | Amount<br>Claimed(₹)                                                                                                    | Amount<br>Admissible(₹)                                                                                                    | Justificatio                                                                                                    |
| 06009097              | LFT                                                                                                    | TATA MEDICAL<br>CENTER                                                                                                    | 11/18/2021<br>12:00:00 AM                                                                                                    | 900                                                                                                    | Enter<br>Admissible<br>Amount                                                                                                    | Enter<br>Justificati<br>n                                                                                                    |
|                       | 1                                                                                                    |                                                                                                    | Total(₹)                                                                                                    | 900                                                                                                    | 0                                                                                                    |                                                                                                    |
| (₹ ):                 |                                                                                                    | 360                                                                                                    | 0                                                                                                    |                                                                                                    |                                                                                                    |                                                                                                    |
|                       | Degree :<br>on Fee (₹ ):<br>dicine (₹ ):<br>ultation Medicine C<br>ecial Device / Impla<br>scellaneous Items (<br>thological and Radii<br>Investigation Deta<br>Investigation Deta<br>06009097 | Degree :<br>on Fee (₹ ):<br>dicine (₹ ):<br>ultation Medicine Consumption Period:<br>ecial Device / Implants (₹ ):<br>scellaneous Items (₹ ):<br>thological and Radiological Investigation<br>Investigation Details :<br>Investigation Investigation<br>Name<br>06009097 LFT | Degree :     MD       on Fee (₹):     MD       dicine (₹):     Interface       ultation Medicine Consumption Period:     Interface       ecial Device / Implants (₹):     Interface       scellaneous Items (₹):     Interface       thological and Radiological Investigation(s):     Investigation       Investigation Details :     Investigation       06009097     LFT     TATA MEDICAL CENTER | Degree :       MD         Amount Claimed (₹ )         on Fee (₹ ):       200         dicine (₹ ):       2500         ultation Medicine Consumption Period:       11/11/1         ecial Device / Implants (₹ ):       11/11/1         scellaneous Items (₹ ):       11/11/1         hological and Radiological Investigation(s):       Investigation         Investigation Details :       11/118/2021         06009097       LFT       TATA MEDICAL<br>CENTER       11/18/2021         06009097       LFT       TATA MEDICAL<br>CENTER       11/18/2021 | Degree :       MD         amount Claimed (?)       Amount Admissib<br>Consulta-<br>Fee         dicine (?):       200         dicine (?):       2500         uttation Medicine Consumption Period:       11/11/202 1 Implant         ecial Device / Implants (?):       Admissib<br>Implant         soellaneous Items (?):       Admissib<br>Imvestigation Details :         Investigation Details :       Investigation<br>Cost         Investigation Details :       Investigation<br>Cost         06009097       LFT       TATA MEDICAL<br>CENTER       11/18/2021<br>12:00:00 AM       900 | Degree :       MD         Amount Claimed (₹)       Amount Admissible (₹)         Admissible       Admissible         Consultation       Fee         dicine (₹):       200         utation Medicine Consumption Period:       11/11/2021         utation Medicine Consumption Period:       11/11/2021         ecial Device / Implants (₹):       Admissible         scellaneous Items (₹):       Admissible         Investigation Details:       Investigation (Catter Name)         Investigation Details:       Investigation (Catter Name)         06009097       LFT       TATA MEDICAL<br>CENTER       11/11/12/2021         900       Quite Stable<br>Admissible(X)       Quite Stable<br>Admissible(X) |

|                                   | 500 |     |                     |
|-----------------------------------|-----|-----|---------------------|
| vi. Cost of Special Nursing :     | 400 | 400 | No Deductions made. |
| vii. Cost of Miscellaneous Items: | 200 | 200 | No Deductions Made. |

laimed(₹)

250

250

Amount

Admissible(₹)

250

250

Justification

No Deductions Made

#### 2. Indoor Related OPD Treatment :

SAUMITRA

DUTTA

ii. Cost of Pathological and Radiological Investigations :

| <u>i. Co</u> | onsulta  | tion fees : |                  | к: 198               |                     |
|--------------|----------|-------------|------------------|----------------------|---------------------|
|              | SI<br>No | Doctor Name | Doctor<br>Degree | Consultation<br>Date | Amount<br>Claimed(₹ |

18/06/2020

Total(₹)

DM

| Re | preser | ntatio | on of |
|----|--------|--------|-------|
| fo | rwardi | ing c  | laim  |

#### a. Coded Investigation Details : Investigation Code SI Investigation Investigation Investigation Amount Amount Justification No Name Center Name Date Claimed(₹) Admissible(₹) As per the bill 130 RUBY GENERAL submitted E.C.G. 18/06/2020 140 02001006 HOSPITA Total(₹) 140 130

|                                                                                                  | Amount Claimed (₹) | Amount Admissible (₹) | Justification       |
|--------------------------------------------------------------------------------------------------|--------------------|-----------------------|---------------------|
| (c) Cost of Medicine :                                                                           | 270                | 270                   | No Deductions Made. |
| Post Discharge Medicine Consumption Period:                                                      | dd-mm-yyyy         | То                    | dd-mm-yyyy          |
| (d) Cost of Special Device/Implant :                                                             | 300                | 300                   | No Deductions Made. |
| (e) Cost of Miscellaneous Items :                                                                | 200                | 200                   | No Deductions Made. |
| Net Claim (₹):                                                                                   | 12                 | 3950                  |                     |
| Admissible Claim ( ₹ ): **<br>Please click on the above link and generate modified total to proc | eed further.       |                       | NOTE SHEE           |
|                                                                                                  | Raise Objection    | Exit                  |                     |
|                                                                                                  |                    |                       |                     |

| vi. Cost of Special Nursing :     | 400 | 400 | No Deductions made. |
|-----------------------------------|-----|-----|---------------------|
| vii. Cost of Miscellaneous Items: | 200 | 200 | No Deductions Made. |

#### 2. Indoor Related OPD Treatment :

#### i. Consultation fees :

| SI<br>No | Doctor Name       | Doctor<br>Degree | Consultation<br>Date | Consultation Amount<br>Date Claimed(₹) |     | Justification      |  |
|----------|-------------------|------------------|----------------------|----------------------------------------|-----|--------------------|--|
|          | SAUMITRA<br>DUTTA | DM               | 18/06/2020           | 250                                    | 250 | No Deductions Made |  |
|          |                   |                  | Total(₹)             | 250                                    | 250 |                    |  |

ii. Cost of Pathological and Radiological Investigations :

a. Coded Investigation Details :

| SI<br>No | Investigation<br>Code | Investigation<br>Name | Investigation<br>Center Name | Investigation<br>Date | Amount<br>Claimed(₹) | Amount<br>Admissible(₹) | Justification             |
|----------|-----------------------|-----------------------|------------------------------|-----------------------|----------------------|-------------------------|---------------------------|
|          | 02001006              | E.C.G.                | RUBY GENERAL<br>HOSPITA      | 18/06/2020            | 140                  | 130                     | As per the bill submitted |
|          |                       |                       |                              | Total(₹)              | 140                  | 130                     |                           |

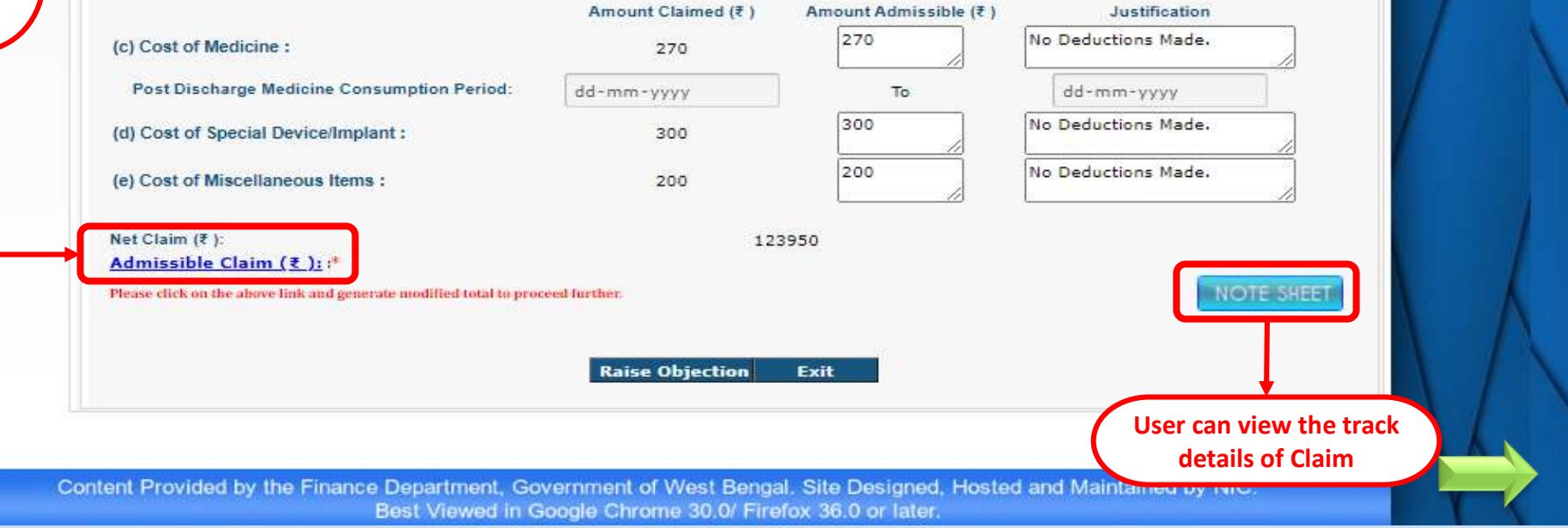

## Click on Admissible Claim

vi. Cost of Special Nursing :

400 200

| 400 |   |
|-----|---|
| 200 | _ |
| 12  |   |

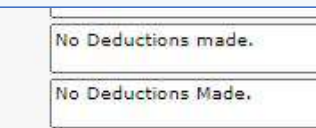

#### 2. Indoor Related OPD Treatment :

vii. Cost of Miscellaneous Items:

i. Consultation fees :

| SI<br>No | Doctor Name       | Doctor<br>Degree | Consultation<br>Date | Amount<br>Claimed(₹) | Amount<br>Admissible(₹) | Justification      |
|----------|-------------------|------------------|----------------------|----------------------|-------------------------|--------------------|
|          | SAUMITRA<br>DUTTA | DM               | 18/06/2020           | 250                  | 250                     | No Deductions Made |
|          |                   |                  | Total(₹)             | 250                  | 250                     |                    |

#### ii. Cost of Pathological and Radiological Investigations :

a. Coded Investigation Details :

| SI<br>No | Investigation<br>Code | Investigation<br>Name | Investigation<br>Center Name | Investigation<br>Date | Amount<br>Claimed(₹) | Amount<br>Admissible(₹) | Justification |
|----------|-----------------------|-----------------------|------------------------------|-----------------------|----------------------|-------------------------|---------------|
|          | 02001006              | E.C.G.                | RUBY GENERAL<br>HOSPITA      | 18/06/2020            | 140                  | 130                     | As per 🗘      |
|          |                       |                       |                              | Total(₹)              | 140                  | 130                     |               |

Amount Claimed (₹) Amount Admissible (₹) Justification 270 No Deductions Made. (c) Cost of Medicine : 270 Post Discharge Medicine Consumption Period: dd-mm-yyyy To dd-mm-yyyy 300 No Deductions Made. (d) Cost of Special Device/Implant : 300 No Deductions Made. 200 (e) Cost of Miscellaneous Items : 200 Net Claim (₹ ): 123950 Admissible Claim (₹): \* 123900 NOTE SHEET **Click on this button Raise Objection** Exit to Save the Claim Save

# West Bengal Health Scheme Portal

## FOR BENEFICIARIES OF GIA COLLEGES & UNIVERSITIES OF WEST BENGAL

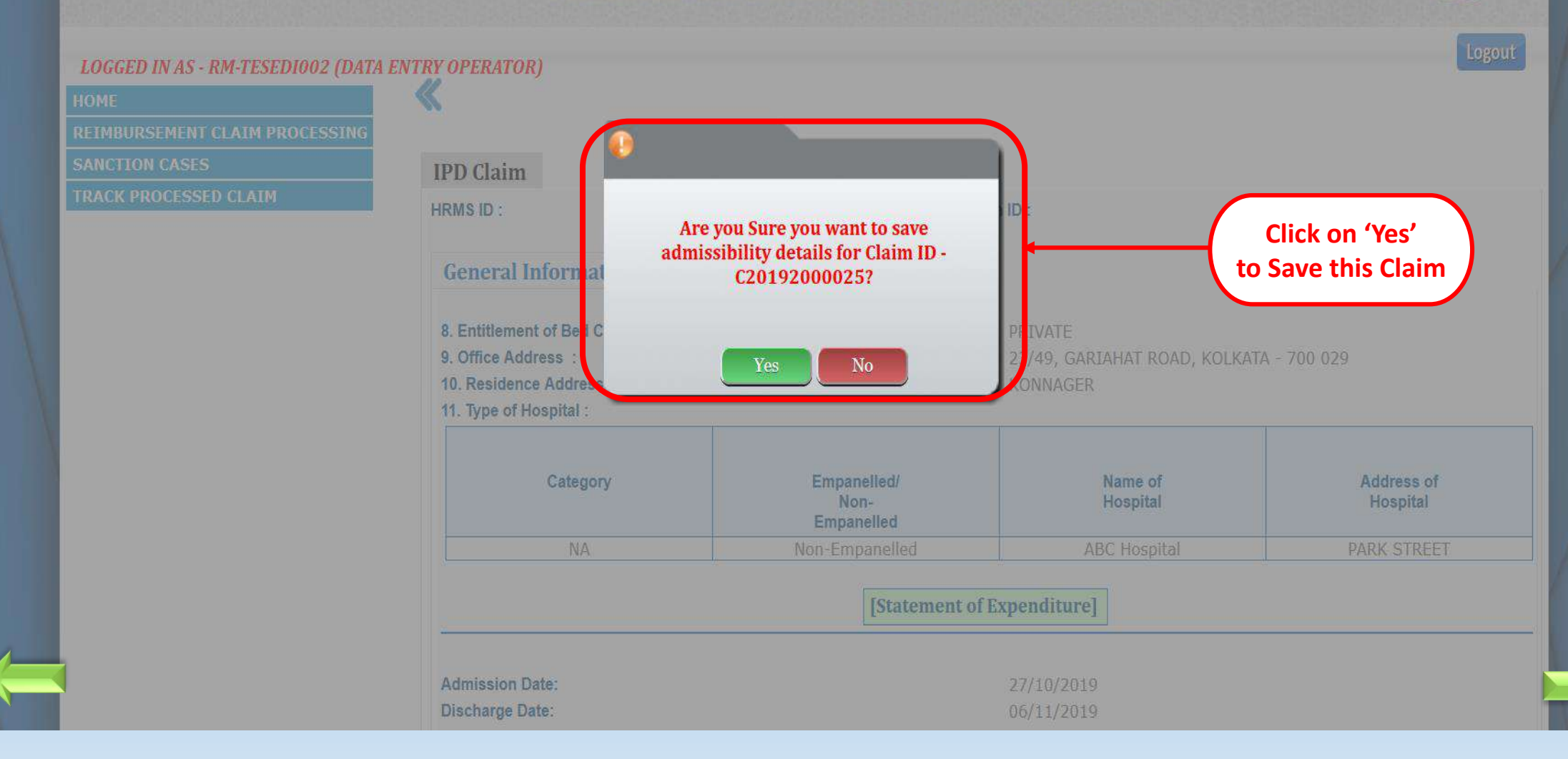

## West Bengal Health Scheme Portal

FOR BENEFICIARIES OF GIA COLLEGES & UNIVERSITIES OF WEST BENGAL

## LOGGED IN AS - RM-TESEDI002 (DATA ENTRY OPERATOR) Success ! **IPD Claim** HRMS ID : Click on 'OK' Admissibility fixation done for Claim Id-(Claim has been Saved) C20192000025 Successfully. General Informat 8. Entitlement of Berl C 9. Office Address /49, GARIAHAT ROAD, KOLKATA - 700 029 10. Residence Addre. 11. Type of Hospital : Address of Category Empanelled/ Name of Hospital Non-Hospital Empanelled [Statement of Expenditure] Admission Date: Discharge Date:

#### i. Consultation fees :

| SI<br>No | Doctor Name       | Doctor<br>Degree | Consultation<br>Date | Amount<br>Claimed(₹) | Amount<br>Admissible(₹) | Justification      |
|----------|-------------------|------------------|----------------------|----------------------|-------------------------|--------------------|
|          | SAUMITRA<br>DUTTA | DM               | 18/06/2020           | 250                  | 250                     | No Deductions Made |
|          |                   |                  | Total(₹)             | 250                  | 250                     |                    |

#### ii. Cost of Pathological and Radiological Investigations :

#### a. Coded Investigation Details :

| SI<br>No | Investigation<br>Code | Investigation<br>Name | Investigation<br>Center Name | Investigation<br>Date | Amount<br>Claimed(₹) | Amount<br>Admissible(₹) | Justification        |
|----------|-----------------------|-----------------------|------------------------------|-----------------------|----------------------|-------------------------|----------------------|
|          | 02001006              | E.C.G.                | RUBY GENERAL<br>HOSPITA      | 18/06/2020            | 140                  | 130                     | As per ‡<br>the bill |
|          |                       |                       |                              | Total(₹)              | 140                  | 130                     |                      |

|                                             | Amount Claimed (₹) | Amount Admissible (₹)                                       | Justification       |                              |
|---------------------------------------------|--------------------|-------------------------------------------------------------|---------------------|------------------------------|
| (c) Cost of Medicine :                      | 270                | 270                                                         | No Deductions Made. |                              |
| Post Discharge Medicine Consumption Period: | dd-mm-yyyy         | То                                                          | dd-mm-yyyy          |                              |
| (d) Cost of Special Device/Implant :        | 300                | 300                                                         | No Deductions Made, |                              |
| (e) Cost of Miscellaneous Items :           | 200                | 200                                                         | No Deductions Made. |                              |
| Net Claim (₹ ):                             | 123950             |                                                             |                     |                              |
| <u>Admissible Claim (₹):</u> (*             | 123900             |                                                             | NOTE                | SUBAT                        |
| Select the Level of Recipier                |                    | Head of Institution(HOI)<br>/erifying Authority<br>)perator |                     | Select level of<br>Recipient |
| Select the name of recipient:               |                    | ~                                                           |                     |                              |
| Note for recipient:                         | Ente               | er note                                                     |                     |                              |
|                                             |                    |                                                             |                     |                              |

| 4 |  |
|---|--|

#### i. Consultation fees :

| SI<br>No | Doctor Name       | Doctor<br>Degree | Consultation<br>Date | Amount<br>Claimed(₹) | Amount<br>Admissible(₹) | Justification      |
|----------|-------------------|------------------|----------------------|----------------------|-------------------------|--------------------|
|          | SAUMITRA<br>DUTTA | DM               | 18/06/2020           | 250                  | 250                     | No Deductions Made |
|          |                   |                  | Total(₹)             | 250                  | 250                     |                    |

#### ii. Cost of Pathological and Radiological Investigations :

#### a. Coded Investigation Details :

| SI<br>No | Investigation<br>Code | Investigation<br>Name | Investigation<br>Center Name | Investigation<br>Date | Amount<br>Claimed(₹) | Amount<br>Admissible(₹) | Justification        |
|----------|-----------------------|-----------------------|------------------------------|-----------------------|----------------------|-------------------------|----------------------|
|          | 02001006              | E.C.G.                | RUBY GENERAL<br>HOSPITA      | 18/06/2020            | 140                  | 130                     | As per ‡<br>the bill |
|          |                       |                       |                              | Total(₹)              | 140                  | 130                     |                      |

|                                             | Amount Claimed (₹) | Amount Admissible (₹) | Justification       |
|---------------------------------------------|--------------------|-----------------------|---------------------|
| (c) Cost of Medicine :                      | 270                | 270                   | No Deductions Made. |
| Post Discharge Medicine Consumption Period: | dd-mm-yyyy         | То                    | dd-mm-yyyy          |
| (d) Cost of Special Device/Implant :        | 300                | 300                   | No Deductions Made. |
| (e) Cost of Miscellaneous Items :           | 200                | 200                   | No Deductions Made. |
| Net Claim (₹):                              | 123950             |                       |                     |

 Admissible Claim (₹): \*
 123900

 Select the Level of Recipient:
 ● Head of Institution(HOI)

 Select the name of recipient:
 ● Verifying Authority

 Note for recipient:
 ● Enter note

Send

Select Recipient Name from dropdown list and Give a note after verifying the Claim and Amount

NC

Content Provided by the Finance Department, Government of West Bengal. Site Designed, Hosted and Maintained by NIC. Best Viewed in Google Chrome 30.0/ Firefox 36.0 or later.

**Raise Objection** 

Exit

#### i. Consultation fees

| SI<br>No | Doctor Name       | Doctor<br>Degree | Consultation<br>Date | Amount<br>Claimed(₹) | Amount<br>Admissible(₹) | Justification      |
|----------|-------------------|------------------|----------------------|----------------------|-------------------------|--------------------|
|          | SAUMITRA<br>DUTTA | DM               | 18/06/2020           | 250                  | 250                     | No Deductions Made |
|          |                   |                  | Total(₹)             | 250                  | 250                     |                    |

#### ii. Cost of Pathological and Radiological Investigations :

#### a. Coded Investigation Details :

| SI<br>No | Investigation<br>Code | Investigation<br>Name | Investigation<br>Center Name | Investigation<br>Date | Amount<br>Claimed(₹) | Amount<br>Admissible(₹) | Justification      |
|----------|-----------------------|-----------------------|------------------------------|-----------------------|----------------------|-------------------------|--------------------|
|          | 02001006              | E.C.G.                | RUBY GENERAL<br>HOSPITA      | 18/06/2020            | 140                  | 130                     | As per<br>the bill |
|          |                       |                       |                              | Total(₹)              | 140                  | 130                     |                    |

|                                             | Amount Claimed (₹) | Amount Admissible (₹) | Justification       |
|---------------------------------------------|--------------------|-----------------------|---------------------|
| (c) Cost of Medicine :                      | 270                | 270                   | No Deductions Made. |
| Post Discharge Medicine Consumption Period: | dd-mm-yyyy         | То                    | dd-mm-yyyy          |
| (d) Cost of Special Device/Implant :        | 300                | 300                   | No Deductions Made, |
| (e) Cost of Miscellaneous Items :           | 200                | 200                   | No Deductions Made, |
| Net Claim (₹ ):                             | 123950             |                       |                     |

.....

O Head of Institution(HOI) • Verifying Authority Select the Level of Recipient: **Operator** Select the name of recipient: Ranjan Saha ~

Note for recipient:

**Click on this button** to send the Claim

NOTE SHEET

Approved **Raise Objection** Send Exit

#### Finance Department WEST BENGAL HEALTH SCHEME PORTAL Government of West Bengal FOR BENEFICIARIES OF GIA COLLEGES & UNIVERSITIES OF WEST BENGAL Idle Session LOGGED IN AS - slaha\_oprtr (ASSISTANT TEACHER) Home Advance OPD Claim Claim Application ID : **Track Processed Claims** G1908000002 AC20201000003 Sanctioned Cases **General Information** 8. Pay (Band Pay + G ade P 9. Entitlement of Bed Categ 10. Type of Hospital Are you Sure you want to send Claim ID -Click on 'Yes' AC20201000003 to the selected Hospital Code to Send this Claim recipient? 0411002 vate Yes Name of OPD Disease: No. of consultation 2 Period of OPD consultation 25/06/20207630/06/2020 Amount Claimed (₹) Amount Admissible (₹ ) No Deductions Consultation Fee (₹ ): made. No Deductions Cost of Medicine (₹ ): 670 Made. No Deductions Cost of Special Device / Implants (₹ ): 10 Made. No Deductions Cost of Miscellaneous Items (# ): 600 Made,

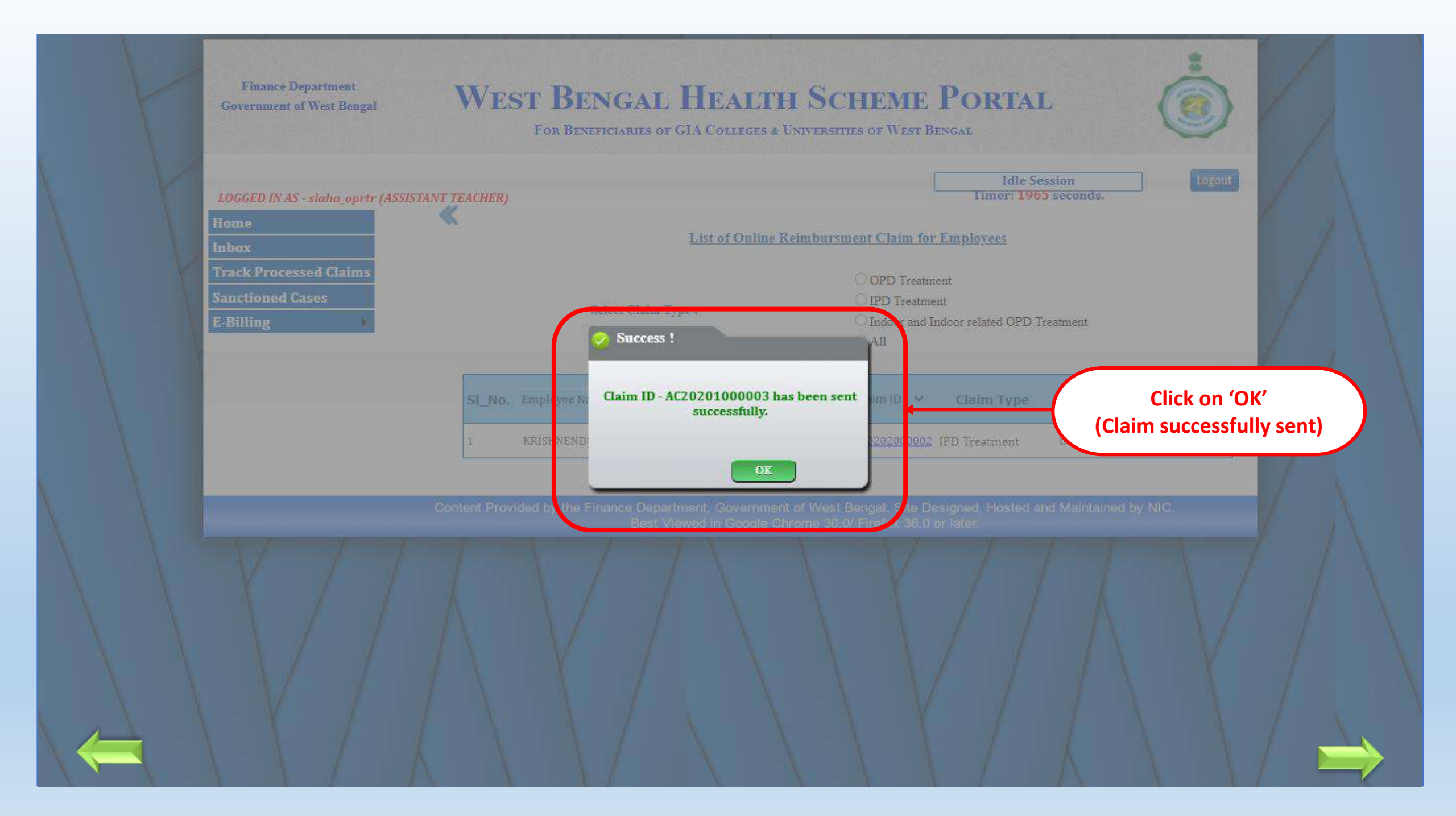

#### i. Consultation fees :

| SI<br>No | Doctor Name       | Doctor<br>Degree | Consultation<br>Date | Amount<br>Claimed(₹) | Amount<br>Admissible(₹) | Justification      |
|----------|-------------------|------------------|----------------------|----------------------|-------------------------|--------------------|
|          | SAUMITRA<br>DUTTA | DM               | 18/06/2020           | 250                  | 250                     | No Deductions Made |
|          |                   |                  | Total(₹)             | 250                  | 250                     |                    |

#### ii. Cost of Pathological and Radiological Investigations :

#### a. Coded Investigation Details :

| SI<br>No | Investigation<br>Code | Investigation<br>Name | Investigation<br>Center Name | Investigation<br>Date | Amount<br>Claimed(₹) | Amount<br>Admissible(₹) | Justification |
|----------|-----------------------|-----------------------|------------------------------|-----------------------|----------------------|-------------------------|---------------|
|          | 02001006              | E.C.G.                | RUBY GENERAL<br>HOSPITA      | 18/06/2020            | 140                  | 130                     | As per 🗘      |
|          |                       |                       |                              | Total(₹)              | 140                  | 130                     |               |

|                                             | Amount Claimed (₹) | Amount Admissible (₹) | Justification       |
|---------------------------------------------|--------------------|-----------------------|---------------------|
| (c) Cost of Medicine :                      | 270                | 270                   | No Deductions Made. |
| Post Discharge Medicine Consumption Period: | dd-mm-yyyy         | То                    | dd-mm-yyyy          |
| (d) Cost of Special Device/Implant :        | 300                | 300                   | No Deductions Made. |
| (e) Cost of Miscellaneous Items :           | 200                | 200                   | No Deductions Made. |
| Net Claim (₹ ):                             | 123950             |                       |                     |
| Admissible Claim (₹): *                     | 123900             |                       |                     |

O Head of Institution(HOI) Verifying Authority Operator

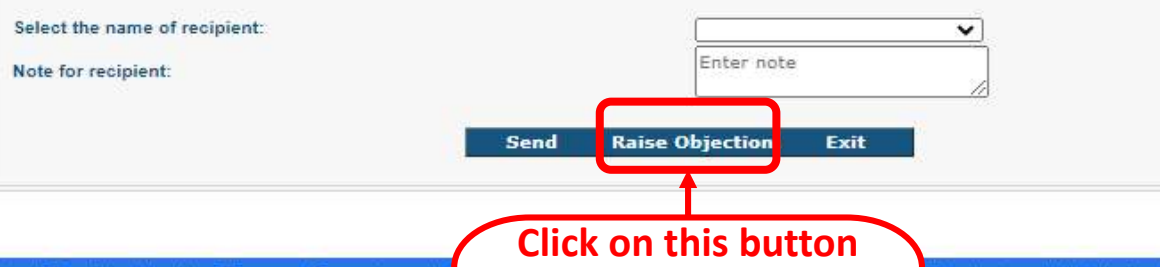

to Raise Objection

Content Provided by the Finance Department, Best Viewed in o

Select the Level of Recipient:

NOTE SHEET

#### **Finance Department** WEST BENGAL HEALTH SCHEME PORTAL Government of West Bengal FOR BENEFICIARIES OF GIA COLLEGES & UNIVERSITIES OF WEST BENGAL LOGGED IN AS - slaha\_oprtr (ASSISTANT TEACHER) Advance Indoor Claim HRMS ID : Claim Application ID : G1908000002 AC20202000002 General Information Claim Details C Claim ID : AC20202000002 Objection raised by : Sambit Laha Please elaborate your reason Reason for objection : Address of umbai No. of days for the expenditure : Amount claimed for : (Package & Non-Package) **Enter Reason for** 1.Procedural Treatment : **Objection** SI Procedure Amount Amount Justification and laimed(₹) Admissible(₹) Code Ne 2000 No Deductions Made Click on 'Confirm' 01008014 2000 2000 2.Cost of Special Device/Implants : (i) Coded Implant Details :

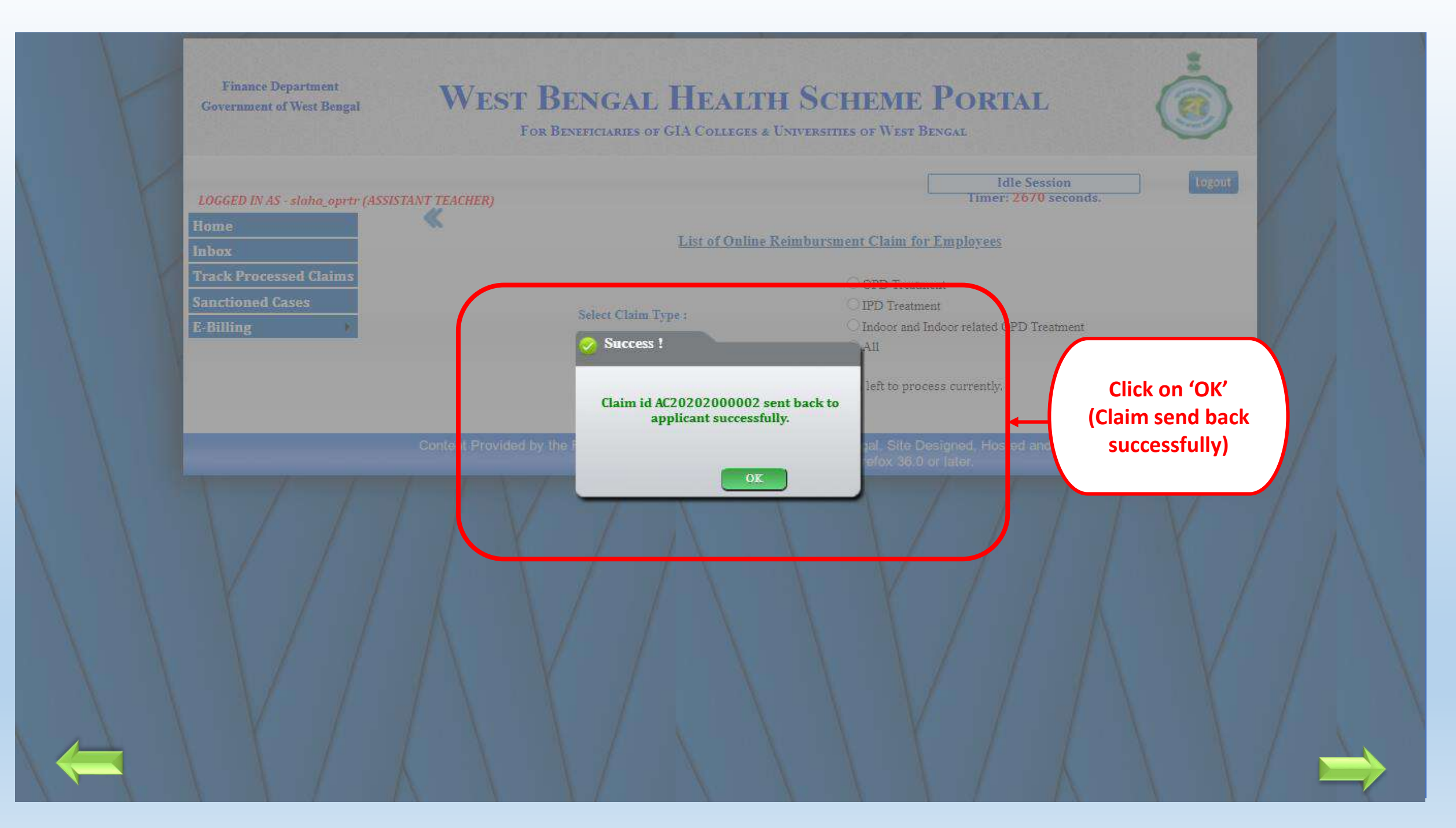

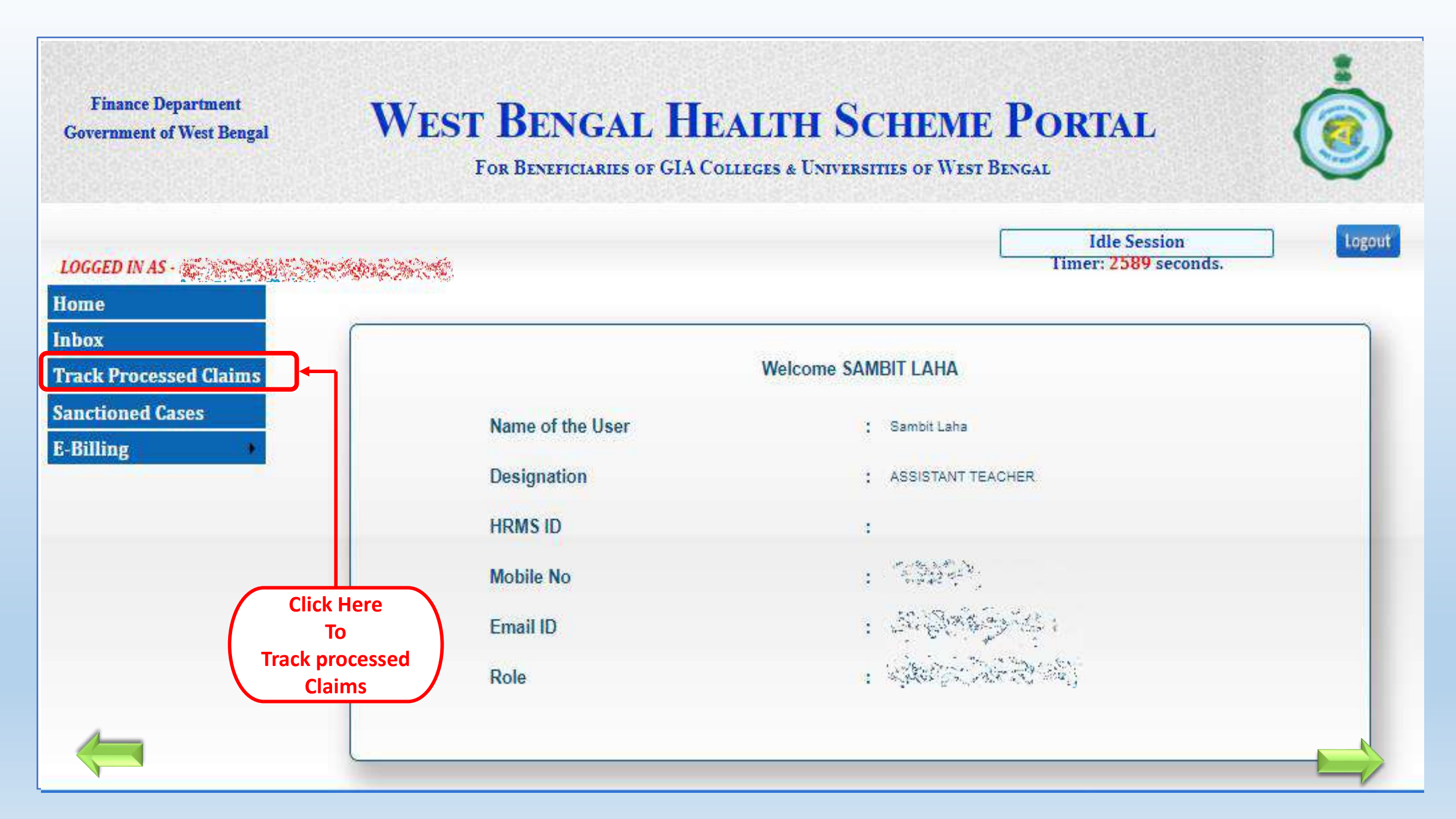

## WEST BENGAL HEALTH SCHEME PORTAL

FOR BENEFICIARIES OF GIA COLLEGES & UNIVERSITIES OF WEST BENGAL

Idle Session

Timer: 2587 seconds.

Logout

#### LOGGED IN AS - slaha\_oprtr (ASSISTANT TEACHER)

Home List of Processed(Not sanctioned yet) Claim Inbox **Track Processed Claims Claim Generation** Sanctioned Cases Patient View Track Claim ID Claim Type **Patient Name Beneficiary ID** Claim Date Claim **E-Billing** INDDOR & Jun 20, 2020 INDOOR G1900000002/1 View TRACK C20203000002 KRISHNENDU PAUL RELATED OPD **Track Processed** View TRACK Jun 20, 2020 AC20201000006 OPD KRISHNENDU PAUL G190000002/1 Claims Jun 20, 2020 AC20201000007 KRISHNENDU PAUL G190000002/1 View TRACK OPD View TRACK Jun 10, 2020 C20202000001 INDOOR KRISHNENDU PAUL G190000002/1 INDDOR & View TRACK Jun 10, 2020 INDOOR G190000002/1 C20203000001 KRISHNENDU PAUL RELATED OPD Jun 10, 2020 AC20202000002 INDOOR KRISHNENDU PAUL G190000002/1 View TRACK G190000002/1 View TRACK Jun 10, 2020 AC20201000003 OPD KRISHNENDU PAUL

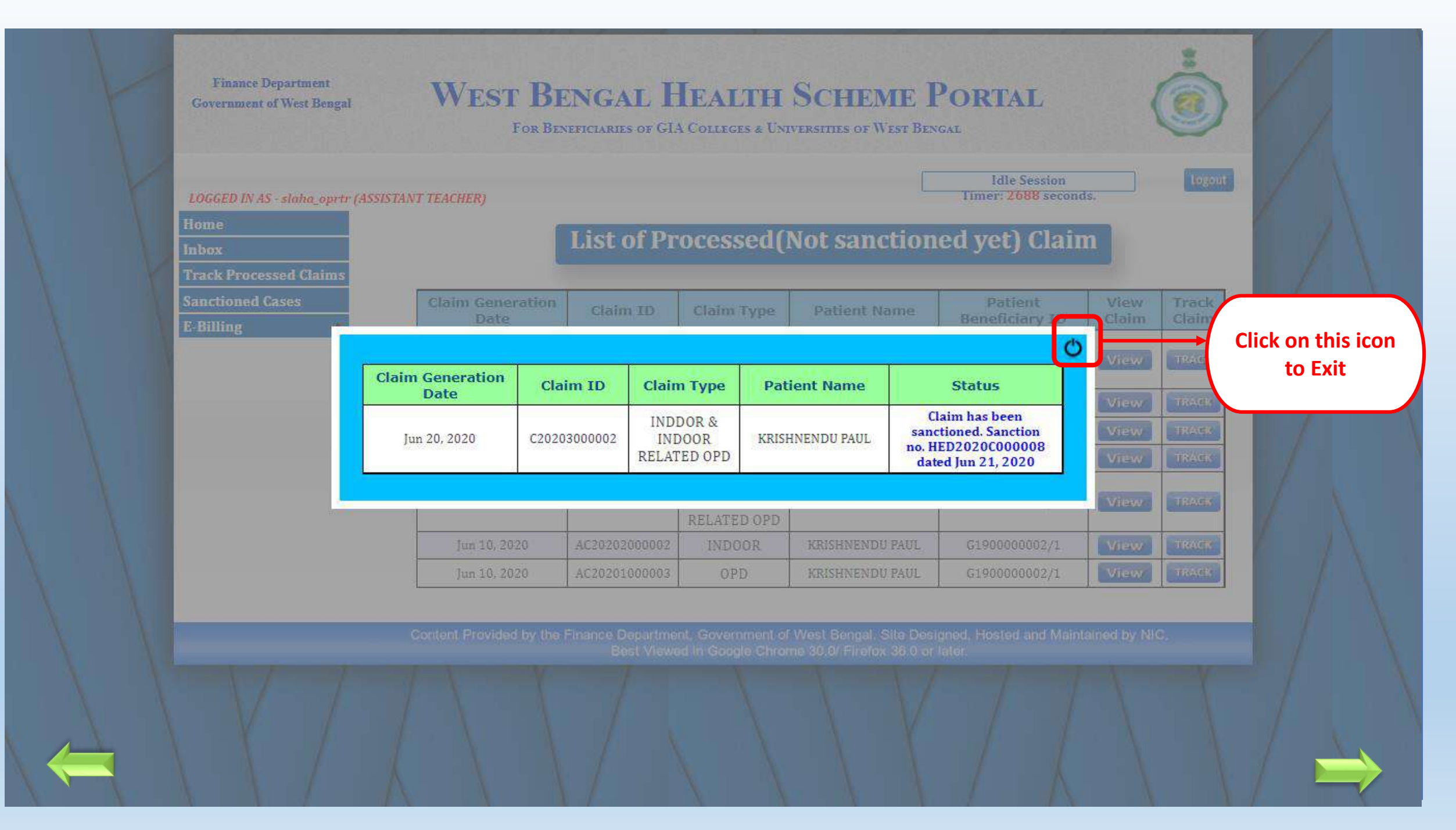

# Processing of claim at Verifying Authority level

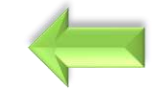

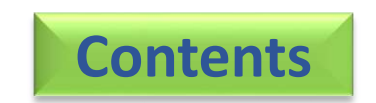

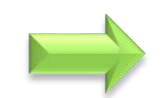

|                                 |                                                                                | or contraction of     |                    |                         | 00                   |                   |                 |                              |
|---------------------------------|--------------------------------------------------------------------------------|-----------------------|--------------------|-------------------------|----------------------|-------------------|-----------------|------------------------------|
|                                 | ui Cont                                                                        | t of Special Nursing  |                    |                         |                      | 400               | No De           | eductions made.              |
| Please check                    | vi. Cosi                                                                       | tor special nursing   |                    | 4                       | 00                   |                   |                 |                              |
| laimant details and             | vii. Cos                                                                       | t of Miscellaneous I  | tems:              | 2                       | 00                   | 200               | No De           | ductions Made,               |
| input admissible                | 2. Indoo                                                                       | r Related OPD Tr      | eatment :          |                         |                      |                   |                 |                              |
| amounts                         | i. Consult                                                                     | ation fees :          |                    | w                       |                      | <i>v</i> .        |                 |                              |
|                                 | SI<br>No                                                                       | Doctor Name           | Doctor<br>Degree   | Consultation<br>Date    | Amount<br>Claimed(₹) | Amo<br>Admiss     | unt<br>ible(₹)  | Justification                |
| or any changes fill Amounts and |                                                                                | SAUMITRA<br>DUTTA     | DM                 | 18/06/2020              | 250                  | 250               |                 | No Deductions Made           |
| Allounts and                    |                                                                                |                       |                    | Total(₹)                | 250                  | 25                | 0               |                              |
| stification in both             | ii. Cost of                                                                    | Pathological and Ra   | adiological Invest | inations :              |                      |                   |                 |                              |
| columns                         |                                                                                |                       |                    | 0                       |                      |                   |                 |                              |
|                                 | a. Coded                                                                       | Investigation Details | Investigation      | Investigation           | Investigation        | Amount            | Amour           | nt                           |
|                                 | No                                                                             | Code                  | Name               | Center Name             | Date                 | Claimed(₹)        | Admissib        | le(₹) Justification          |
|                                 |                                                                                | 02001006              | E.C.G.             | RUBY GENERAL<br>HOSPITA | 18/06/2020           | 140               | 130             | As per the bill<br>submitted |
|                                 |                                                                                |                       |                    |                         | Total(₹              | ) 140             | 130             |                              |
|                                 |                                                                                |                       |                    | Amount (                | laimed (Ŧ )          | Amount Admissible | (# )            | Justification                |
|                                 | (c) Cos                                                                        | t of Medicine :       |                    | 2                       | 70                   | 270               | No D            | eductions Made.              |
|                                 |                                                                                |                       |                    | -                       |                      |                   | -               |                              |
|                                 | Post                                                                           | Discharge Medicine    | Consumption Per    | iod: dd-mm-yy           | rγγ                  | То                |                 | ld-mm-yyyy                   |
|                                 | (d) Cos                                                                        | t of Special Device/I | mplant :           | 3                       | 00                   | 300               | No D            | eductions Made.              |
|                                 | (e) Cos                                                                        | t of Miscellaneous It | 2                  | 00                      | 200                  | No D              | eductions Made. |                              |
|                                 | Net Claim (₹ ): 123950<br><u>Admissible Claim (₹ ):</u> *                      |                       |                    |                         |                      |                   |                 |                              |
|                                 | Please click on the above link and generate modified total to proceed further. |                       |                    |                         |                      |                   |                 | NOTE SHEET                   |
|                                 |                                                                                |                       |                    |                         |                      |                   |                 |                              |
|                                 |                                                                                |                       |                    | Raise C                 | bjection E           | xit               |                 |                              |
|                                 |                                                                                |                       |                    |                         |                      |                   |                 |                              |

|                                   | 500 |     |                     |
|-----------------------------------|-----|-----|---------------------|
| vi. Cost of Special Nursing :     | 400 | 400 | No Deductions made. |
| vii. Cost of Miscellaneous Items: | 200 | 200 | No Deductions Made. |
|                                   |     |     |                     |

#### 2. Indoor Related OPD Treatment :

| i. Consultation fees : |    |       |         | -      |
|------------------------|----|-------|---------|--------|
| . Consultation iccs .  |    | Coneu | distion | toop . |
|                        | ۰. | CONSU | ntation | 11000. |

| SI<br>No | Doctor Name       | Doctor<br>Degree | Consultation<br>Date | Amount<br>Claimed(₹) | Amount<br>Admissible(₹) | Justification      |
|----------|-------------------|------------------|----------------------|----------------------|-------------------------|--------------------|
|          | SAUMITRA<br>DUTTA | DM               | 18/06/2020           | 250                  | 250                     | No Deductions Made |
|          |                   |                  | Total(₹)             | 250                  | 250                     |                    |

#### ii. Cost of Pathological and Radiological Investigations :

a. Coded Investigation Details :

| SI<br>No | Investigation<br>Code | Investigation<br>Name | Investigation<br>Center Name | Investigation<br>Date | Amount<br>Claimed(₹) | Amount<br>Admissible(₹) | Justification             |
|----------|-----------------------|-----------------------|------------------------------|-----------------------|----------------------|-------------------------|---------------------------|
|          | 02001006              | E.C.G.                | RUBY GENERAL<br>HOSPITA      | 18/06/2020            | 140                  | 130                     | As per the bill submitted |
|          |                       |                       |                              | Total(₹)              | 140                  | 130                     |                           |

| Click on Admissible |  |
|---------------------|--|
| Claim               |  |

| Amount Claimed (7) | Amount Admissible (₹ )                                  | Justification                                       |
|--------------------|---------------------------------------------------------|-----------------------------------------------------|
| 270                | 270                                                     | No Deductions Made.                                 |
| dd-mm-yyyy         | То                                                      | dd-mm-yyyy                                          |
| 300                | 300                                                     | No Deductions Made.                                 |
| 200                | 200                                                     | No Deductions Made.                                 |
| 12                 | 3950                                                    |                                                     |
| oceed further.     |                                                         | NOTE                                                |
|                    |                                                         |                                                     |
|                    |                                                         |                                                     |
|                    | 270<br>dd-mm-yyyy<br>300<br>200<br>12:<br>meed further. | 270 270 270 dd-mm-yyyy To<br>300 200 200 200 123950 |

vi. Cost of Special Nursing :

400 200

| 400 |   |
|-----|---|
|     | 1 |
| 200 |   |
|     | 1 |

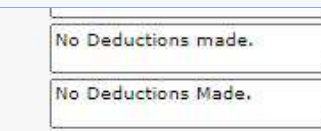

#### 2. Indoor Related OPD Treatment :

vii. Cost of Miscellaneous Items:

i. Consultation fees :

| SI<br>No | Doctor Name       | Doctor<br>Degree | Consultation<br>Date | Amount<br>Claimed(₹) | Amount<br>Admissible(₹) | Justification      |
|----------|-------------------|------------------|----------------------|----------------------|-------------------------|--------------------|
|          | SAUMITRA<br>DUTTA | DM               | 18/06/2020           | 250                  | 250                     | No Deductions Made |
|          |                   |                  | Total(₹)             | 250                  | 250                     |                    |

#### ii. Cost of Pathological and Radiological Investigations :

#### a. Coded Investigation Details :

| SI<br>No | Investigation<br>Code | Investigation<br>Name | Investigation<br>Center Name | Investigation<br>Date | Amount<br>Claimed(₹) | Amount<br>Admissible(₹) | Justification |
|----------|-----------------------|-----------------------|------------------------------|-----------------------|----------------------|-------------------------|---------------|
|          | 02001006              | E.C.G.                | RUBY GENERAL<br>HOSPITA      | 18/06/2020            | 140                  | 130                     | As per 🗘      |
|          |                       |                       |                              | Total(₹)              | 140                  | 130                     |               |

Amount Claimed (₹ ) Amount Admissible (₹) Justification 270 No Deductions Made. (c) Cost of Medicine : 270 Post Discharge Medicine Consumption Period: dd-mm-yyyy To dd-mm-yyyy 300 No Deductions Made. (d) Cost of Special Device/Implant : 300 200 No Deductions Made. (e) Cost of Miscellaneous Items : 200 Net Claim (₹): 123950 Admissible Claim (₹): \* 123900 NOTE SHEET **Click on this button Raise Objection** Exit to Save the Claim Save

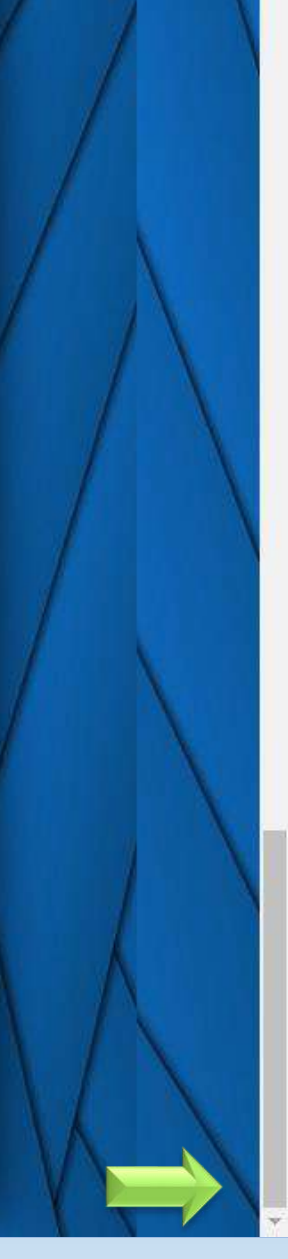

#### i. Consultation fees :

| SI<br>No | Doctor Name       | Doctor<br>Degree | Consultation<br>Date | Amount<br>Claimed(₹) | Amount<br>Admissible(₹) | Justification      |
|----------|-------------------|------------------|----------------------|----------------------|-------------------------|--------------------|
| T        | SAUMITRA<br>DUTTA | DM               | 18/06/2020           | 250                  | 250                     | No Deductions Made |
|          |                   |                  | Total(₹)             | 250                  | 250                     |                    |

#### ii. Cost of Pathological and Radiological Investigations :

#### a. Coded Investigation Details :

| SI<br>No | Investigation<br>Code | Investigation<br>Name | Investigation<br>Center Name | Investigation<br>Date | Amount<br>Claimed(₹) | Amount<br>Admissible(₹) | Justification      |
|----------|-----------------------|-----------------------|------------------------------|-----------------------|----------------------|-------------------------|--------------------|
|          | 02001006              | E.C.G.                | RUBY GENERAL<br>HOSPITA      | 18/06/2020            | 140                  | 130                     | As per<br>the bill |
|          |                       |                       |                              | Total(₹)              | 140                  | 130                     | j li               |

|                                             | Amount Claimed (₹) | Amount Admissible (₹) | Justification       |
|---------------------------------------------|--------------------|-----------------------|---------------------|
| (c) Cost of Medicine :                      | 270                | 270                   | No Deductions Made. |
| Post Discharge Medicine Consumption Period: | dd-mm-yyyy         | To                    | dd-mm-yyyy          |
| (d) Cost of Special Device/Implant :        | 300                | 300                   | No Deductions Made. |
| (e) Cost of Miscellaneous Items :           | 200                | 200                   | No Deductions Made. |
| Net Claim (₹ ):                             | 123950             |                       |                     |
| <u>Admissible Claim (₹):</u> :*             | 123900             |                       |                     |

NOTE SHEET

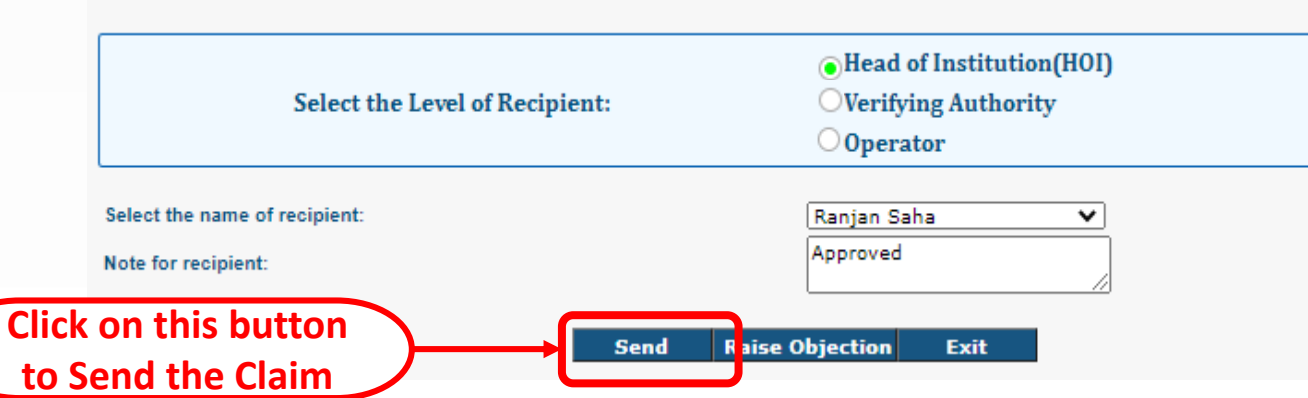

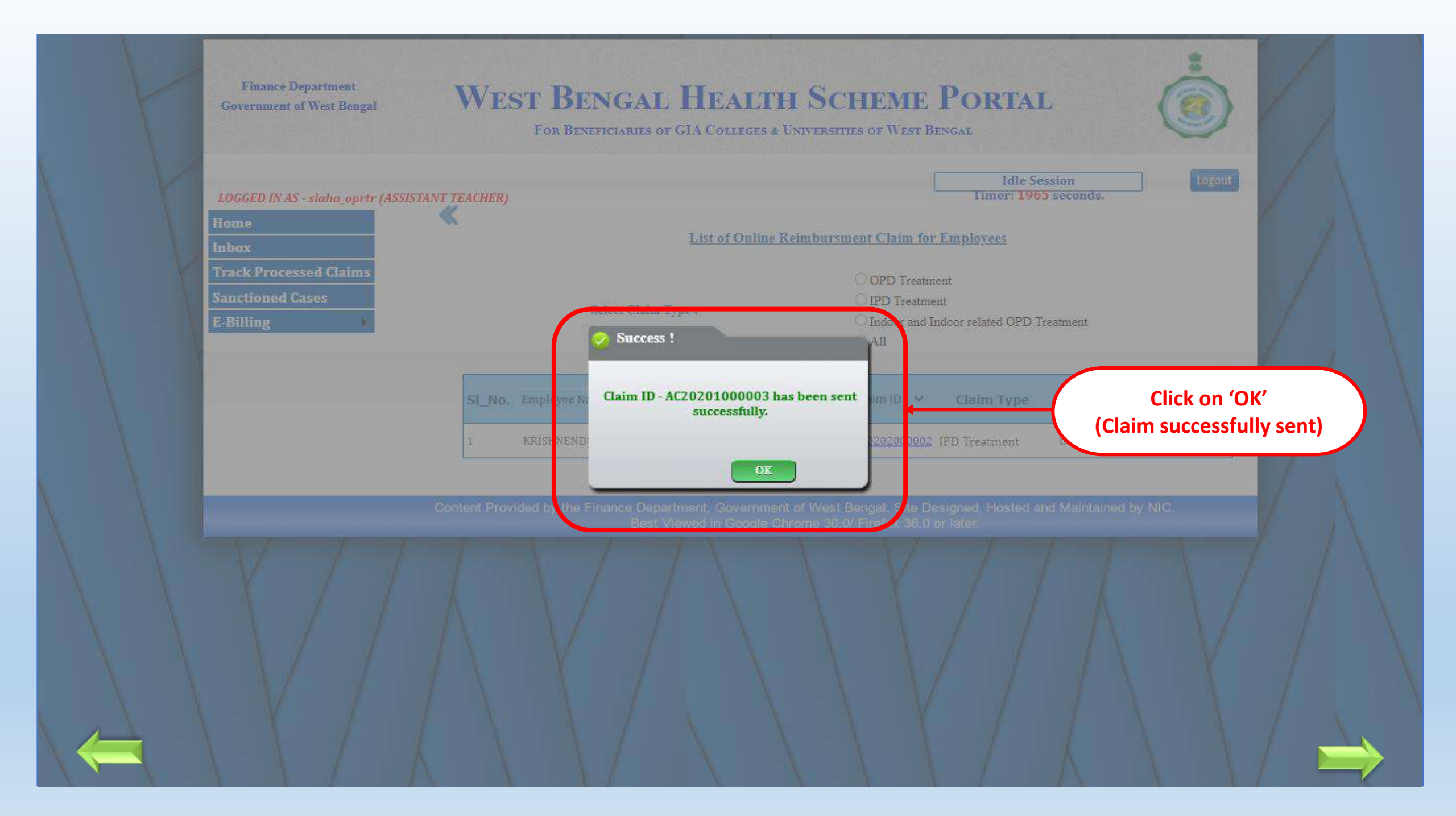

# Processing of claim at Principal level

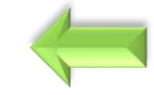

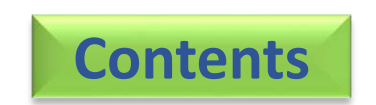

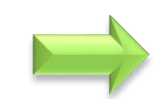

## WEST BENGAL HEALTH SCHEME PORTAL

FOR BENEFICIARIES OF GIA COLLEGES & UNIVERSITIES OF WEST BENGAL

| LOGGED IN AS - H                    |                                                  |                                    |                        |                                   |                     |                     |        | Logout                 |   |
|-------------------------------------|--------------------------------------------------|------------------------------------|------------------------|-----------------------------------|---------------------|---------------------|--------|------------------------|---|
| НОМЕ                                | *                                                |                                    |                        |                                   |                     |                     |        |                        |   |
| User Administration                 | Indoor Dolated (                                 | and Treatment                      |                        |                                   |                     |                     |        |                        |   |
| <b>Beneficiary-Operator Mapping</b> |                                                  | G190000003                         | Claim                  | Application ID :                  |                     | C2010300            | 0015   |                        |   |
| Inbox                               |                                                  | 0190000000                         | claim Application iD . |                                   |                     | 02013300            | 10015  |                        |   |
| Track Processed Claims              | General Inform                                   | ation Claim Details                |                        |                                   |                     |                     |        |                        |   |
| Sanctioned Cases                    | 8. Entitlement of Bed                            | Category :                         |                        | PRIVAT                            | ſE                  |                     |        |                        |   |
| Claim Status Reports                | 9. Office Address :                              |                                    |                        | 2, SHY<br>KOLKA                   | ama prasad mu<br>Ta | IKHERJEE ROAD, H    | AZRA,  |                        |   |
|                                     | 10. Residence Addre                              | ss :                               |                        | 12, CH                            | OURANGI LANE        | 2                   | 10     |                        | , |
| Please check<br>Claimant details    | Hospital Code                                    | Category                           |                        | Empanelled/<br>Non-<br>Empanelled | Class               | Name of<br>Hospital |        | Address of<br>Hospital |   |
|                                     | 510004                                           | Enlisted Hospital Outside We       | st Bengal              | Empanelled                        | Class- 0            | NIMHANS, Ban        | galore |                        |   |
|                                     | 12. Details of Permise<br>(a) For availing treat | sion:<br>nent outside West Bengal: |                        |                                   |                     |                     |        |                        |   |
|                                     |                                                  | Sanctioning<br>Authority           |                        | Sanctioning<br>Department         |                     | Sanction No.        | San    | action Date            |   |
| 1                                   | A.O. & E                                         | .O. JOINT SECRETARY                | FIN                    | ANCE DEPARTMEN                    | Т                   | WB/FIN/111          | 25,    | /08/2019               |   |
|                                     | (b) For special cases                            | as mention in order No. 796-F(ME   | D).dated; 31.          | 01.2011, No. 797-F(M              | ED), dated 31.01.2  | 011,No.11253-F(MED  | D).    |                        |   |

| Please check<br>Claim details and | vi. Cost<br>vii. Cost | of Special Nursing :<br>t of Miscellaneous Ite | ems:                              | 40                           | 00                           | 400<br>200           | No Der             | ductions made.                   |
|-----------------------------------|-----------------------|------------------------------------------------|-----------------------------------|------------------------------|------------------------------|----------------------|--------------------|----------------------------------|
| amounts                           | 2. Indoor             | Related OPD Tre                                | eatment :                         |                              |                              |                      |                    |                                  |
|                                   | SI                    | Doctor Name                                    | Doctor<br>Degree                  | Consultation<br>Date         | Amount<br>Claimed(₹)         | Amou<br>Admissib     | nt<br>le(₹)        | Justification                    |
| or any changes fill               |                       | SAUMITRA<br>DUTTA                              | DM                                | 18/06/2020                   | 250                          | 250                  |                    | No Deductions Made               |
| Amounts and                       |                       |                                                |                                   | Total(₹)                     | 250                          | 250                  | 1                  |                                  |
|                                   | SI No                 | Investigation Code                             | <u>.</u><br>Investigation<br>Name | Investigation<br>Center Name | Investigation<br>Date        | Amount<br>Claimed(₹) | Amoun<br>Admissibl | nt<br>e(₹) Justification         |
|                                   | SI No                 | Investigation Code                             | investigation<br>Name             | Investigation<br>Center Name | <u>Investigation</u><br>Date | Amount<br>Claimed(₹) | Amoun<br>Admissibl | e(₹) Justification               |
|                                   |                       | 02001006                                       | E.C.G.                            | RUBY GENERAL<br>HOSPITA      | 18/06/2020                   | 140                  | 130                | submitted                        |
|                                   |                       |                                                |                                   |                              | Total(₹)                     | 140                  | 130                |                                  |
|                                   | (c) Cost              | of Medicine :                                  |                                   | Amount C                     | laimed (₹ ) A                | mount Admissible (₹  | No De              | Justification<br>eductions Made. |
|                                   | Post                  | Discharge Medicine (                           | Consumption Peri                  | iod: dd-mm-yy                | γy                           | To                   | de                 | d-mm-yyyy                        |
|                                   | (d) Cost              | of Special Device/In                           | nplant :                          | 3(                           | 00                           | 300                  | No De              | eductions Made.                  |
|                                   | (e) Cost              | of Miscellaneous Ite                           | ems :                             | 20                           | 00                           | 200                  | No De              | eductions Made.                  |
|                                   | Net Clair<br>Admiss   | n (₹ ):<br><u>ible Claim (₹ ):</u> ;*          |                                   |                              | 123950                       | í.                   |                    |                                  |
|                                   | Please clic           | k on the above link and g                      | enerate modified tot              | al to proceed further.       |                              |                      |                    | NOTE SHEE                        |
|                                   |                       |                                                |                                   | Raise O                      | bjection Ex                  | cit                  |                    |                                  |

|                                   | 555 |     |                     |
|-----------------------------------|-----|-----|---------------------|
| vi. Cost of Special Nursing :     | 400 | 400 | No Deductions made. |
| vii. Cost of Miscellaneous Items: | 200 | 200 | No Deductions Made. |

#### 2. Indoor Related OPD Treatment :

#### i. Consultation fees :

| SI<br>No | Doctor Name       | Doctor<br>Degree | Consultation<br>Date | Amount<br>Claimed(₹) | Amount<br>Admissible(₹) | Justification      |
|----------|-------------------|------------------|----------------------|----------------------|-------------------------|--------------------|
|          | SAUMITRA<br>DUTTA | DM               | 18/06/2020           | 250                  | 250                     | No Deductions Made |
|          |                   |                  | Total(₹)             | 250                  | 250                     |                    |

#### ii. Cost of Pathological and Radiological Investigations :

a. Coded Investigation Details :

| SI<br>No | Investigation<br>Code | Investigation<br>Name | Investigation<br>Center Name | Investigation<br>Date | Amount<br>Claimed(₹) | Amount<br>Admissible(₹) | Justification             |
|----------|-----------------------|-----------------------|------------------------------|-----------------------|----------------------|-------------------------|---------------------------|
|          | 02001006              | E.C.G.                | RUBY GENERAL<br>HOSPITA      | 18/06/2020            | 140                  | 130                     | As per the bill submitted |
|          |                       |                       |                              | Total(₹)              | 140                  | 130                     |                           |

| Click on Admissible |  |
|---------------------|--|
| Claim               |  |

|                                                                  | Amount Claimed (₹ ) | Amount Admissible (₹) | Justification       |
|------------------------------------------------------------------|---------------------|-----------------------|---------------------|
| (c) Cost of Medicine :                                           | 270                 | 270                   | No Deductions Made. |
| Post Discharge Medicine Consumption Period:                      | dd-mm-yyyy          | То                    | dd-mm-yyyy          |
| (d) Cost of Special Device/Implant :                             | 300                 | 300                   | No Deductions Made. |
| (e) Cost of Miscellaneous Items :                                | 200                 | 200                   | No Deductions Made. |
| let Claim (₹ ):<br>Admissible Claim (₹ ): *                      | 12                  | 3950                  |                     |
| lease click on the above link and generate modified total to pro | ceed further.       |                       | NOTE                |
|                                                                  |                     |                       |                     |
|                                                                  |                     |                       |                     |

vi. Cost of Special Nursing :

400 200

400

200

|    | L            |
|----|--------------|
|    | No Deduction |
|    | No Deduction |
| 11 |              |

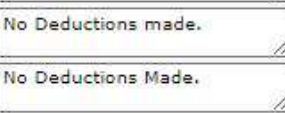

2. Indoor Related OPD Treatment :

vii. Cost of Miscellaneous Items:

i. Consultation fees :

| SI<br>No | Doctor Name       | Doctor<br>Degree | Consultation<br>Date | Amount<br>Claimed(₹) | Amount<br>Admissible(₹) | Justification      |
|----------|-------------------|------------------|----------------------|----------------------|-------------------------|--------------------|
|          | SAUMITRA<br>DUTTA | DM               | 18/06/2020           | 250                  | 250                     | No Deductions Made |
|          |                   |                  | Total(₹)             | 250                  | 250                     |                    |

#### ii. Cost of Pathological and Radiological Investigations :

#### a. Coded Investigation Details :

| SI<br>No | Investigation<br>Code | Investigation<br>Name | Investigation<br>Center Name | Investigation<br>Date | Amount<br>Claimed(₹) | Amount<br>Admissible(₹) | Justification |
|----------|-----------------------|-----------------------|------------------------------|-----------------------|----------------------|-------------------------|---------------|
|          | 02001006              | E.C.G.                | RUBY GENERAL<br>HOSPITA      | 18/06/2020            | 140                  | 130                     | As per 🗘      |
|          |                       |                       |                              | Total(₹)              | 140                  | 130                     |               |

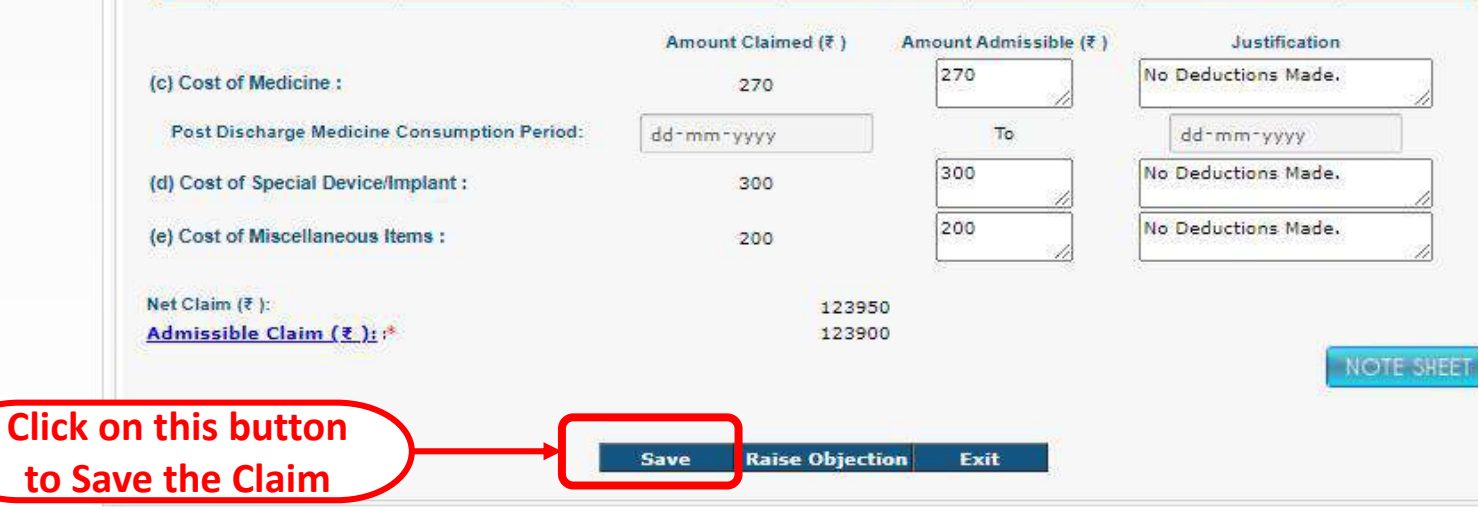

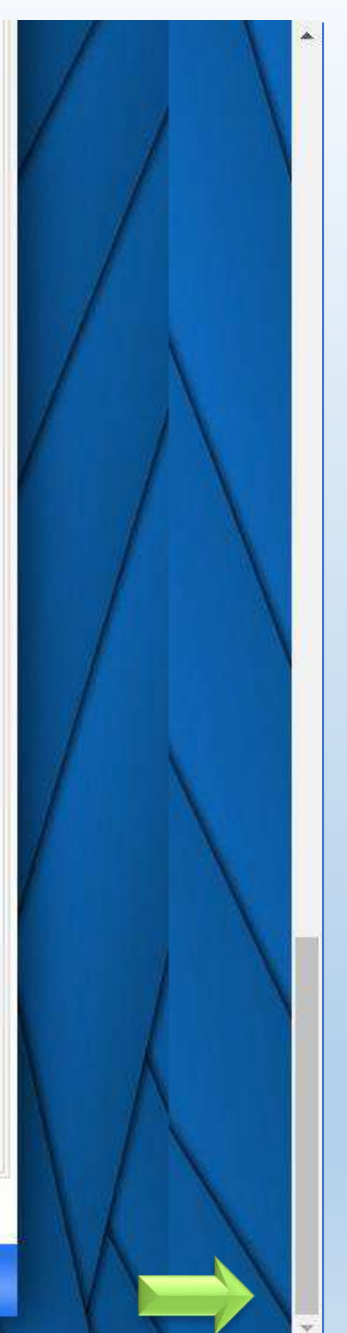

## WEST BENGAL HEALTH SCHEME PORTAL

## For Beneficiaries of GIA Colleges & Universities of West Bengal

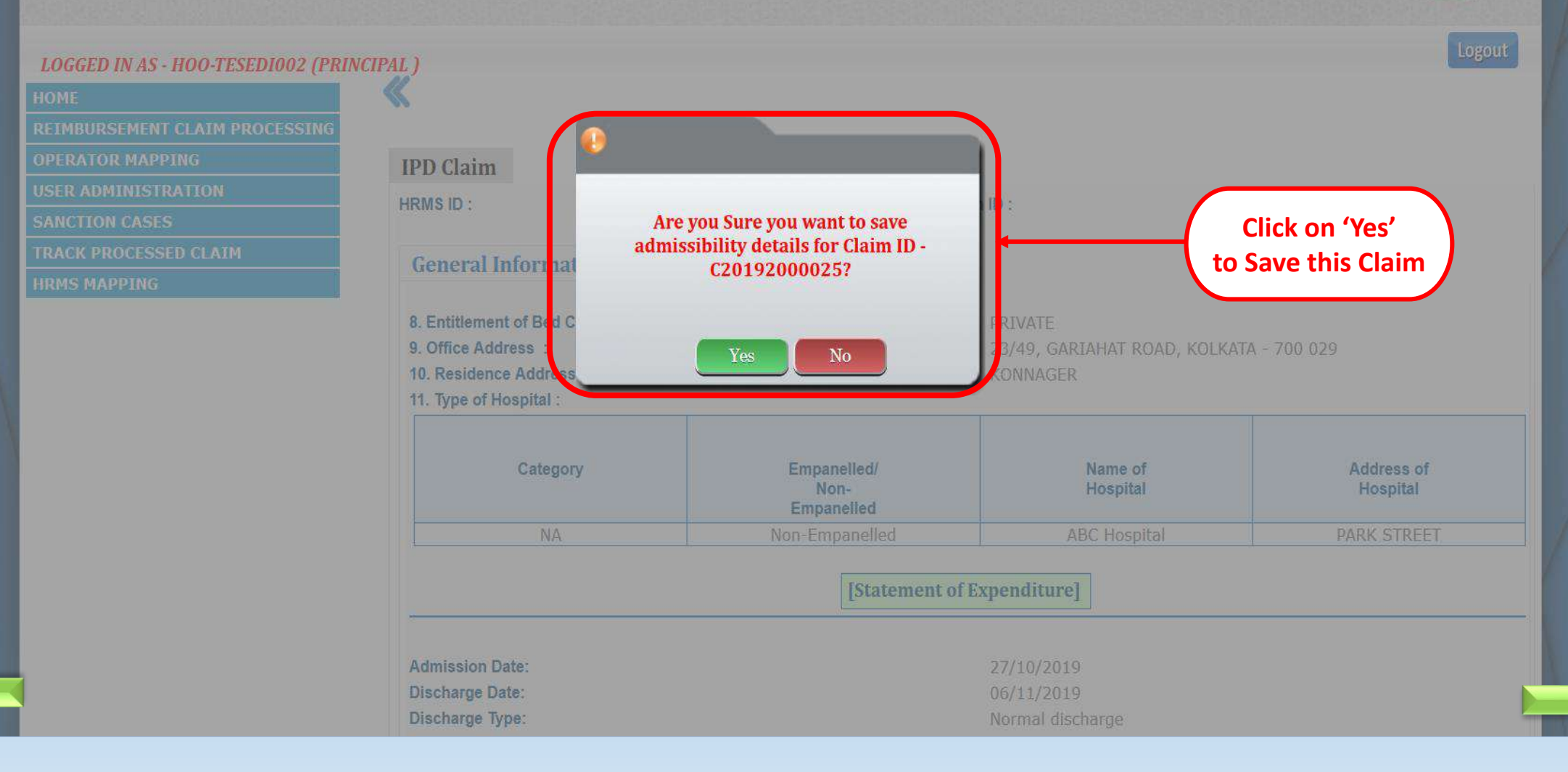

## West Bengal Health Scheme Portal

FOR BENEFICIARIES OF GIA COLLEGES & UNIVERSITIES OF WEST BENGAL

## LOGGED IN AS - RM-TESEDI002 (DATA ENTRY OPERATOR) Success ! **IPD Claim** HRMS ID : Click on 'OK' Admissibility fixation done for Claim Id-(Claim has been saved) C20192000025 Successfully. General Informat 8. Entitlement of Berl C 9. Office Address /49, GARIAHAT ROAD, KOLKATA - 700 029 10. Residence Addre. 11. Type of Hospital : Address of Category Empanelled/ Name of Hospital Non-Hospital Empanelled [Statement of Expenditure] Admission Date: Discharge Date:

#### i. Consultation fees :

| SI<br>No | Doctor Name       | Doctor<br>Degree | Consultation<br>Date | Amount<br>Claimed(₹) | Amount<br>Admissible(₹) | Justification      |  |
|----------|-------------------|------------------|----------------------|----------------------|-------------------------|--------------------|--|
| T        | SAUMITRA<br>DUTTA | DM               | 18/06/2020           | 250                  | 250                     | No Deductions Made |  |
|          |                   |                  | Total(₹)             | 2.50                 | 250                     |                    |  |

ii. Cost of Pathological and Radiological Investigations :

#### a. Coded Investigation Details :

| SI<br>No | Investigation<br>Code | Investigation<br>Name | Investigation<br>Center Name | Investigation<br>Date | Amount<br>Claimed(₹) | Amount<br>Admissible(₹) | Justification        |
|----------|-----------------------|-----------------------|------------------------------|-----------------------|----------------------|-------------------------|----------------------|
|          | 02001006              | E.C.G.                | RUBY GENERAL<br>HOSPITA      | 18/06/2020            | 140                  | 130                     | As per ‡<br>the bill |
|          |                       |                       |                              | Total(₹)              | 140                  | 130                     |                      |

|                                             | Amount Claimed (₹) | Amount Admissible (₹) | Justification       |
|---------------------------------------------|--------------------|-----------------------|---------------------|
| (c) Cost of Medicine :                      | 270                | 270                   | No Deductions Made. |
| Post Discharge Medicine Consumption Period: | dd-mm-yyyy         | То                    | dd-mm-yyyy          |
| (d) Cost of Special Device/Implant :        | 300                | 300                   | No Deductions Made. |
| (e) Cost of Miscellaneous Items :           | 200                | 200                   | No Deductions Made. |
| Net Claim (₹ ):                             | 123950             |                       |                     |
| Admissible Claim (₹): *                     | 123900             |                       |                     |

 Select the Level of Recipient:

 DPI Office
 Verifying Authority
 Operator

 Select the name of recipient:

 Ranjan Saha
 Approved

Send

Note for recipient:

Click on this button to Send the Claim

> Content Provided by the Finance Department, Government of West Bengal. Site Designed, Hosted and Maintained by NIC. Best Viewed in Google Chrome 30.0/ Firefox 36.0 or later.

**Raise Objection** 

Exit

#### Finance Department WEST BENGAL HEALTH SCHEME PORTAL Government of West Bengal FOR BENEFICIARIES OF GIA COLLEGES & UNIVERSITIES OF WEST BENGAL Idle Session LOGGED IN AS - slaha\_oprtr (ASSISTANT TEACHER) Home Advance OPD Claim Claim Application ID : **Track Processed Claims** G1908000002 AC20201000003 Sanctioned Cases General Informat GIAIIII Details 8. Pay (Band Pay + Grad 9. Entitlement of Bod Cat 10. Type of Hospita You don't need to forward the hard copies Click on 'Yes' of this claim anymore. Are you Sure you Hospital Code want to forward - C20203000021 to the to Send this Claim selected recipient for further processing? 0411002 ALCUTTA MEDICAL RESEAR Yes No Name of OPD Disease Beta thalassemia No. of consultation 4 Period of OPD consultation Amount Claimed (₹) Amount Admissible (₹ ) No Deductions Consultation Fee (₹ ): made. No Deductions Cost of Medicine (₹ ): 670 Made: No Deductions Cost of Special Device / Implants (₹ ): Made. No Deductions Cost of Miscellaneous Items (?): 600 Made,

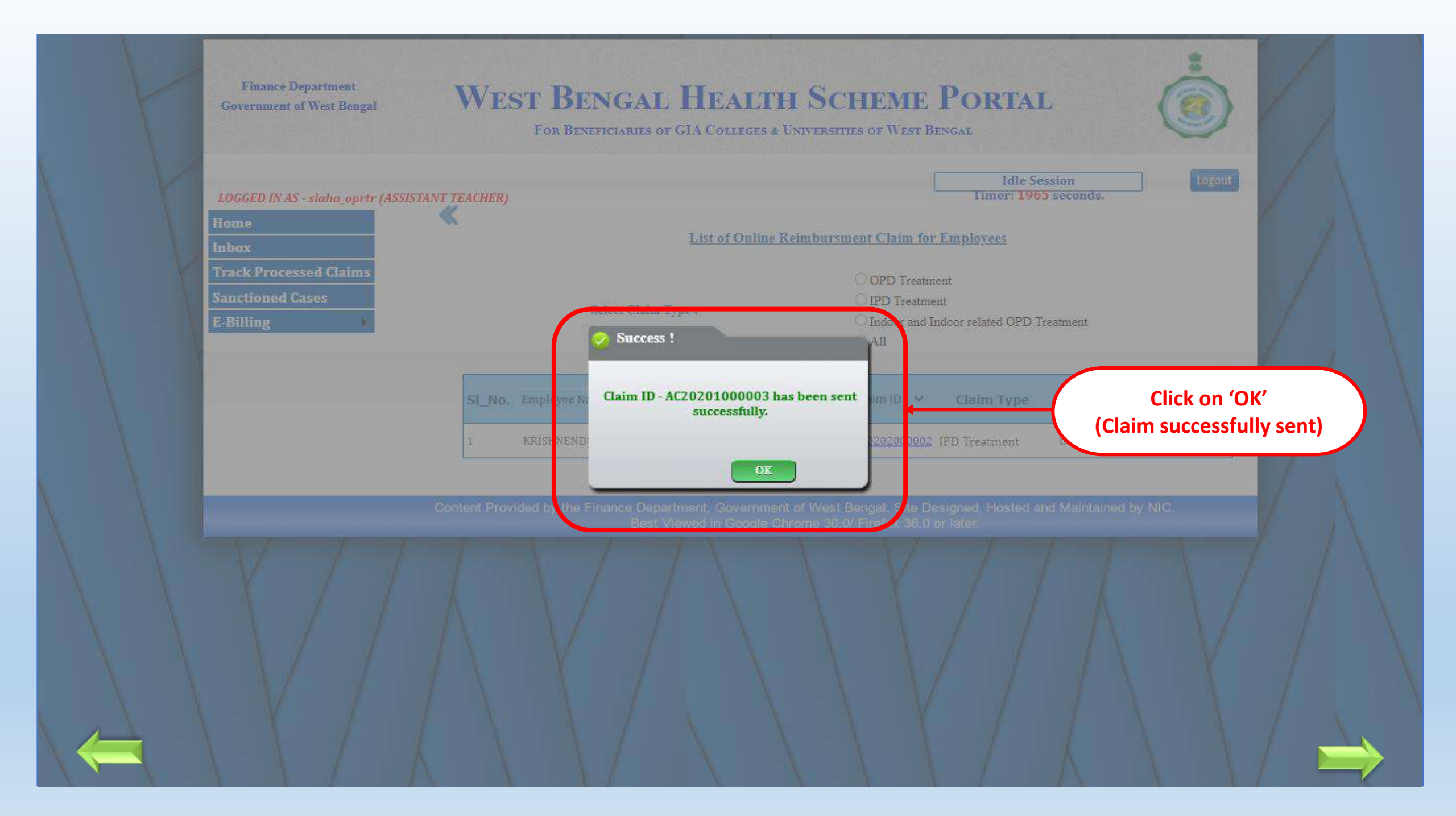

# WEST BENGAL HEALTH SCHEME PORTAL

## FOR BENEFICIARIES OF GIA COLLEGES & UNIVERSITIES OF WEST BENGAL

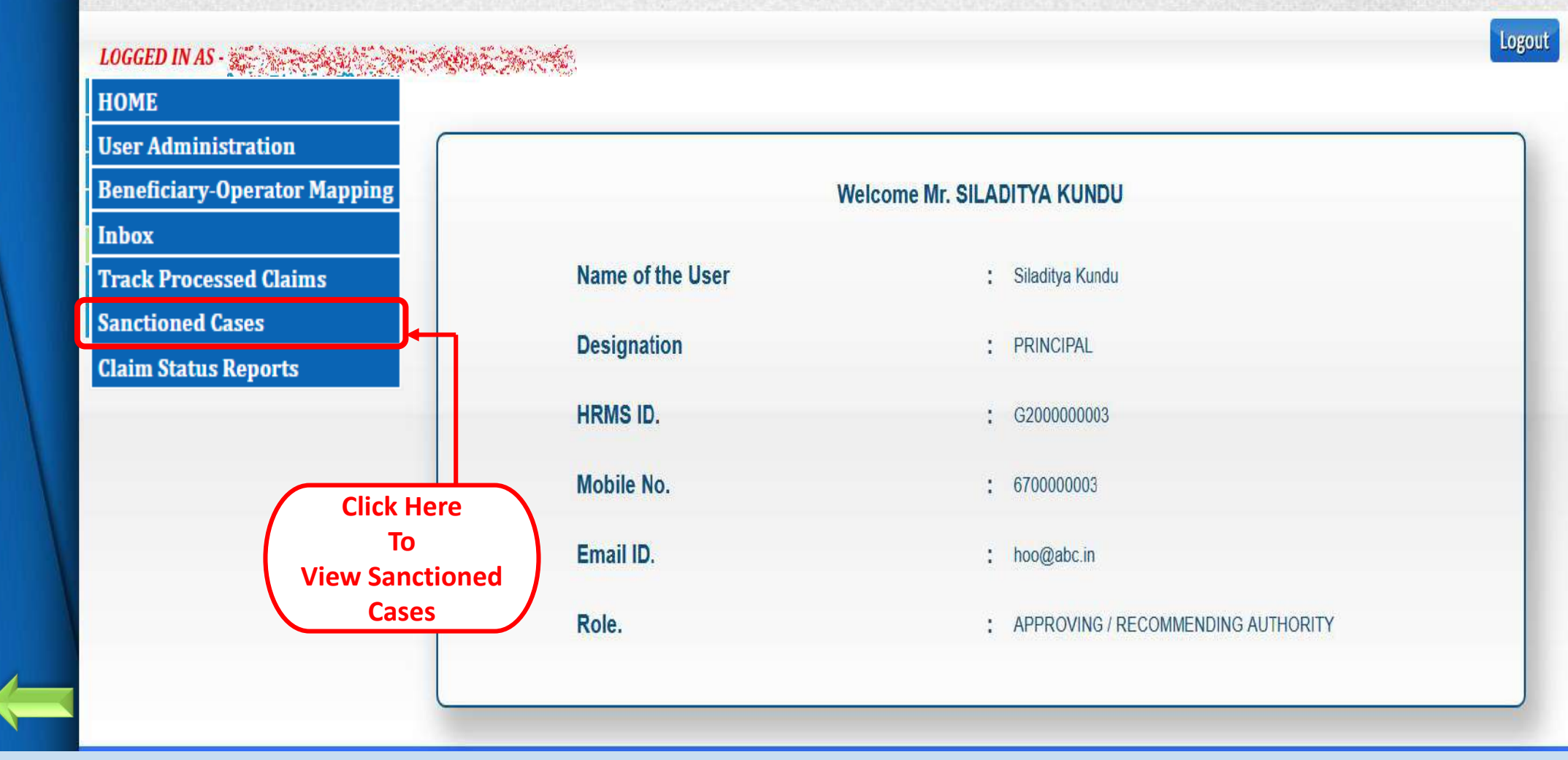

## WEST BENGAL HEALTH SCHEME PORTAL

FOR BENEFICIARIES OF GIA COLLEGES & UNIVERSITIES OF WEST BENGAL

| OGGED IN AS                 | Alexandra Salada | <b>4</b> ,<br>5 <sup>1</sup> |              |                                                  |                | Idle<br>Timer: 2 | Session<br>659 seconds   |                               |
|-----------------------------|------------------|------------------------------|--------------|--------------------------------------------------|----------------|------------------|--------------------------|-------------------------------|
| Jser Administration         | Ū.               |                              |              | SANCTION                                         | ED CLAIM LIST  |                  |                          |                               |
| eneficiary-Operator Mapping |                  |                              |              |                                                  |                |                  | Search list_             |                               |
| Click on this icon          | REPRINT          | DSC Done?<br>(YES/NO)        | Claim ID     | Claim<br>Type                                    | Sanction No.   | Sanction<br>Date | Gross<br>Claim<br>Amount | Admissible<br>Claim<br>Amount |
| to reprint                  | <b>R</b>         | YES                          | C20202000001 | IPD<br>Treatment                                 | HED2020C000004 | 13/06/2020       | 18104                    | 17904                         |
| aim Status Reports          | ų                | YES                          | C20203000001 | Indoor and<br>Indoor<br>related OPD<br>Treatment | HED2020C000002 | 11/06/2020       | 98719                    | 98719                         |
|                             | Å                | YES                          | C20203000002 | Indoor and<br>Indoor<br>related OPD<br>Treatment | HED2020C000008 | 21/06/2020       | 123950                   | 123910                        |
|                             | Å                | YES                          | C20203000003 | Indoor and<br>Indoor<br>related OPD<br>Treatment | HED2020C000006 | 21/06/2020       | 36695                    | 36695                         |
|                             | Å                | YES                          | C20203000020 | Indoor and<br>Indoor<br>related OPD<br>Treatment | HED2020C000009 | 06/09/2020       | 900                      | 900                           |

Claim ID: C20212000012

#### Government of West Bengal

#### Office of the

#### Directorate of Public Instruction, Department of Higher Education

#### No: HED2021C000001/1(2)

Dated: 13/07/2021

#### To,

- The Principal Accountant General (A & E), West Bengal, Treasury Building, Kol-1.
- Kolkata Pay & Accounts Officer, Kolkata Pay And Accounts Office-li, Johar Building, P 1, Hyde Lane, Kolkata 700073

| Sub:- Sanction order | r for Reimbursemeni | Claim under West    | Bengal Health Scheme |
|----------------------|---------------------|---------------------|----------------------|
|                      | of BISWAJIT NATH    | . Assistant Profess | or                   |

| SI No. | Particulars                                        | Details                                     |  |  |  |
|--------|----------------------------------------------------|---------------------------------------------|--|--|--|
| 1      | HRMS ID / Registration No. of Employee             | G2017001874                                 |  |  |  |
| 2      | Name of Treasury                                   | Kolkata Pay And Accounts Office-li          |  |  |  |
| 3      | Name of Employee                                   | BISWAJIT NATH                               |  |  |  |
| 4      | Beneficiary ID of Patient                          | G2017001874/2                               |  |  |  |
| 5      | Relationship with the Employee                     | WIFE                                        |  |  |  |
| 6      | HOO Code of Head of Office                         | N/A                                         |  |  |  |
| 7      | Designation of Head of Office                      | PRINCIPAL                                   |  |  |  |
| 8      | DDO Code of Drawing & Disbursing Officer           | CACEDI741                                   |  |  |  |
| 9      | Designation of Drawing & Disbursing Officer        | Pr.East Cal Girls College                   |  |  |  |
| 10     | Head of Account                                    | 70-HE-2202-03-104-00-015-31-02-V            |  |  |  |
| 11     | Type of Treatment                                  | IPD Treatment                               |  |  |  |
| 12     | Name of Hospital where treatment availed           | NORTH CITY HOSPITAL AND NEURO INSTITUTE PVT |  |  |  |
| 13     | Type of Hospital                                   | NON-EMPANELED HOSPITAL                      |  |  |  |
| 14     | Amount Claimed                                     | ₹84310                                      |  |  |  |
| 15     | Amount Sanctioned in figure                        | ₹ 16000                                     |  |  |  |
| 16     | Amount Sanctioned in words                         | Rupees Sisteen Thousand only                |  |  |  |
| 27     | Name of Claimant(In case of death) and<br>Relation | NFA                                         |  |  |  |

All others concerned are being requested to access WBHS portal using their Login for verification and necessary action.

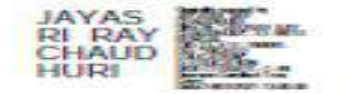

**PDF view of** 

**Sanction** 

Order

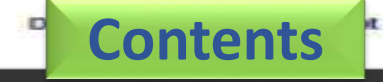

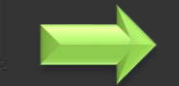

# Thank You...

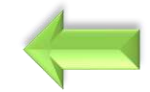